# 朝日プリンテックデータ入稿マニュアル

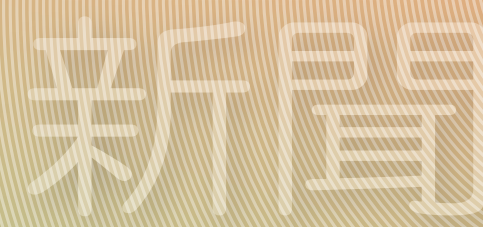

# Web To Prix

# APrint Digital #55

# Color Management

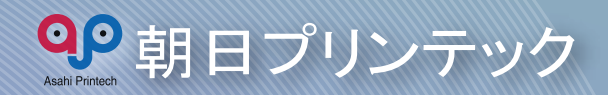

ちらし

# CONTENT

# 制作

| データ作成時の注意事項・・・・・  | • | • | • | 1       |
|-------------------|---|---|---|---------|
| データ作成のポイント・・・・・   | • | • | • | 2       |
| 画像データの作成・・・・・・・・  | • | • | • | 3~8     |
| イラスト・レイアウトデータの作成・ | • | • | • | 9~13    |
| 入稿用データ(PDF)の作成・・・ | • | • | • | 1 4~2 4 |

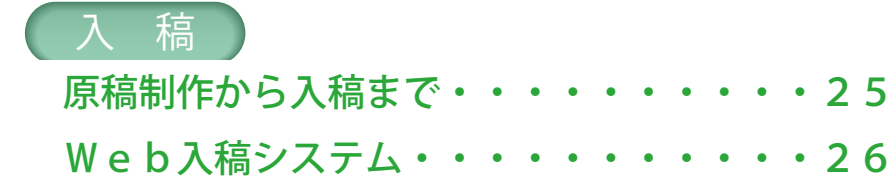

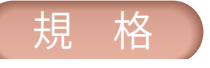

印刷仕様・・・・・・・・・・・・・・・27~31

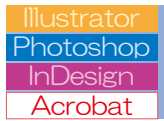

入稿データは、PDF/X-1a 形式・PDF/X-4 形式・1bitTIFF となります。Adobe 社をはじめとしたソフトメーカーが提 供するアプリケーションソフトのネイティブ形式 (psd や ai など) での入稿は受け付けていませんので、ご注意くだ さい。

※ 1bitTIFF での入稿の場合には、弊社営業担当者までご相 談ください。

### 入稿データのサイズ

入稿は、基本的にインターネット回線を通じて行って頂 きますので、1 データあたり 600MB を超えないようご注 意ください。

#### スクリーニング

カラー原稿は FM スクリーン、AM スクリーン(140 線)、 モノクロ原稿は、FM スクリーン、AM スクリーン(85 線・ 100 線・140 線)が選択できます。

弊社では、FM スクリーンの使用を推奨しています。弊 社で使用できるスクリーニングについては、右表を参照し てください。 FMスクリーン設定

|              | モノクロ | カラー        |
|--------------|------|------------|
| 最小網点の<br>大きさ | 21 µ | <i>u</i> m |
| CTP 解像度      | 1200 | Odpi       |

制

作

AMスクリーン設定

|         | モノクロ         | カラー        |
|---------|--------------|------------|
| スクリーン   | 85lpi/100lpi | 1401-5     |
| 線数      | /140lpi      | 140101     |
| スクリーン   | ٨٢٥          | C15° /M75° |
| 角度      | 45           | Y0° /K45°  |
| CTP 解像度 | 1200         | Odpi       |

# 弊社への入稿データの推奨制作環境

#### Mac

| OS                | MacOS X (10.13 High Sierra) ~ |
|-------------------|-------------------------------|
| Adobe Photoshop   | CC (14.0) ~                   |
| Adobe Illustrator | CC (17.0) ~                   |
| Adobe InDesign    | CC (9.X) ~                    |
| Adobe Acrobat     | DC (15.X) ~                   |

#### Windows

| OS                | Windows 8.1 ~ |
|-------------------|---------------|
| Adobe Photoshop   | CC (14.0) ~   |
| Adobe Illustrator | CC (17.0) ~   |
| Adobe InDesign    | CC (9.X) ~    |
| Adobe Acrobat     | DC (15.X) ~   |

※上記の制作環境にあてはまらない場合には、弊社営業担当者までご相談ください。また、上記の制 作環境で制作したデータでも、適切なデータとして保証するものではありません。

※各 OS・アプリケーションについては、メーカーよりアップデータが配布されている場合があります。 詳しくは、各メーカーにお問い合わせください。

※ PDF/X-4 形式で入稿される場合には、Photoshop・Illustrator・InDesign は、CS3 以上が必要です。

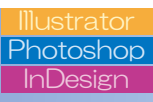

# ブランケット版・タブロイド版データの作成

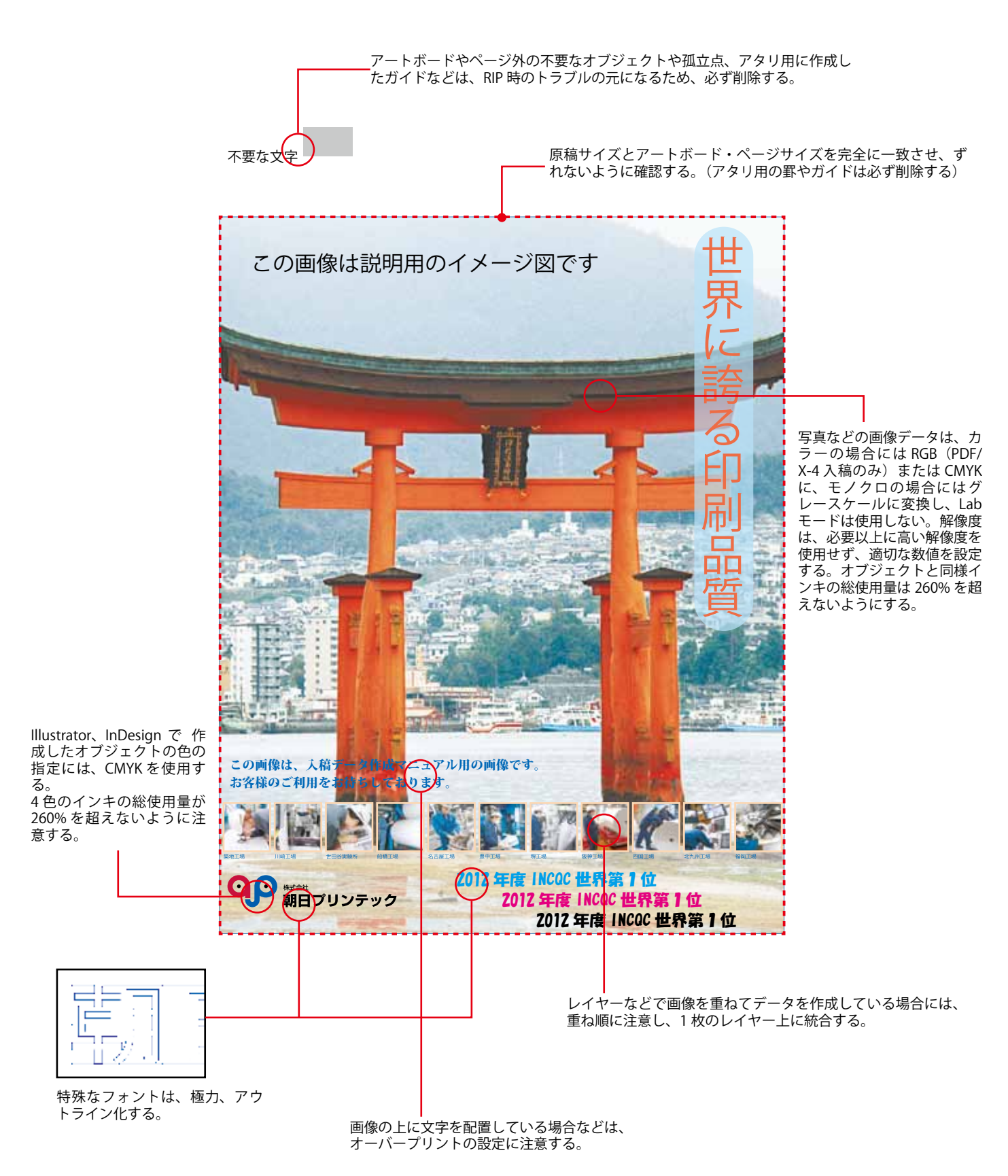

制作

画像データの作成には、Adobe 社の Photoshop CC を推 奨します。これ以前のバージョンで作成された場合には、 入稿の際に担当者へご連絡をお願いします。

#### ●新聞輪転機での印刷に適した画像データ

新聞輪転機の印刷に使用する画像データは、カラーモー ドやファイル形式などに注意が必要です。指定以外のファ イル形式を使用した場合、RIP時のエラーの原因となりま す。また、弊社へは、インターネット回線を通じて入稿し て頂きますので、画像内の不要な部分はトリミングし、必 要以上に高い解像度の設定は避けてください。データ容量 の肥大化は、ワークフロー上でのエラーにもつながります。

#### ●カラー画像

印刷データに使用するカラー画像は基本的に RGB モー ド (PDF/X-4 入稿の場合)または CMYK モードとし、Lab モードは使用しないでください。また、使用するインキの 総使用量 (CMYK 各インキが最も多く重なっている部分の 総インキ量:UCR といいます)が、260%を超えないよう に設定します。数値がこれよりも多くなると、印刷品質を 決定するトラッピング適性が悪くなりますので、注意が必 要です。

RGB 画像を印刷データとして使用する場合には、適切 な設定にて CMYK モードへの変換を行う必要があります。 PDF/X-4 形式にて弊社へ入稿される場合には、弊社の RIP で変換は可能ですが、Adobe RGB を使用した場合など色域 が広い場合には、色味が変わってしまう場合もあります。

CMYK データを入稿される場合で、新聞用のプロファイ ルをお持ちの場合には、該当のプロファイルを使用して頂 き、お持ちで無い場合には、下記設定にて、インキの総使 用量を 260% に制限してください。

または、Photoshop に付属している「Japan Color 2002 Newspaper」という CMYK プロファイルを使用すると総イ ンキ使用量を 240% に制限することができます。

上記の設定については、印刷上のトラブルを回避するた めのもので、適切な色味を保証するものではありません。

#### ☆カスタム CMYK の設定方法

- 1.「編集」メニューから「カラー設定」を開き、詳細 オプションをクリック
- 作業用スペースの「CMYK」プルダウンメニューから「カスタム CMYK」を選択
- 各設定値を下記のように設定する 「印刷インキ設定」 インキの色特性:SWOP(新聞紙) ドットゲイン:標準 25%

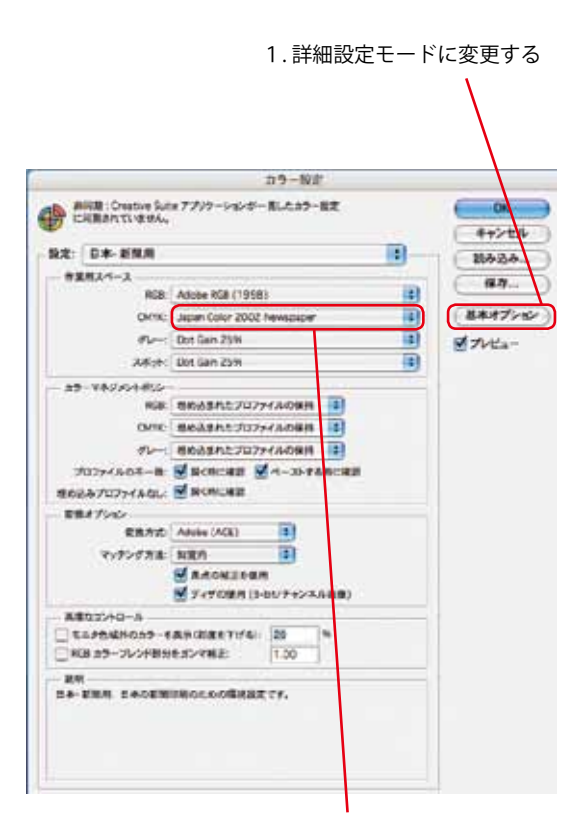

2.作業スペースの CMYK を「カスタム CMYK」に 設定する

| 業存名: SWOP(新聞紙), 25 | 94, UCR, 260% |        |               | 0   |
|--------------------|---------------|--------|---------------|-----|
| 印刷インキ設定            |               |        | - (           | ++3 |
| インキの色特性            | SWOP(EFINE)   |        | •             | -   |
| ドットゲイン             | 標準            | 25     | 96            |     |
| 色分解オプション           |               |        |               |     |
| 色分解の種類             |               | グレーバラン | 2:            |     |
| <b>自己生活</b>        | · · · · ·     |        | 1             |     |
| 黒インキの制限:           | 90 %          | 1      | /             |     |
| インキの総使用量の制語:       | 260 %         | 11     |               |     |
|                    | THE REPORT    | 100    | Contract Inc. |     |

3. カスタム CMYK を設定

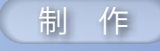

「色分解オプション」 色分解の種類:UCR 墨インキの制限:90% インキの総使用量の制限:260%

#### ☆「Japan Color 2002 Newspaper」の設定方法

- 1.「編集」メニューから「カラー設定」を開き、「設定」 から「日本 - 新聞用」を選択
- 2. 作業用スペースが以下の設定であることを確認する。 「作業用スペース」 RGB: Adobe RGB(1998)

CMYK : Japan Color 2002 Newspaper

グレー: Dot Gain 25%

「カラーマネジメントポリシー」

制作環境に合わせて設定する。 「変換オプション」

変換方式:Adobe(ACE) マッチング方法:知覚的

- 当該画像の RGB プロファイルが別のプロファイル の場合には、適切な RGB 作業用スペースを選択す る。
  - 例) 色空間が sRGB のデジタルカメラで撮影した写 真等を使用する場合 作業用スペースの「RGB」プルダウンメニュー から「sRGB IEC61966-2.1」を選択する ※この設定は、保存して次回以降、使用するこ とができます。

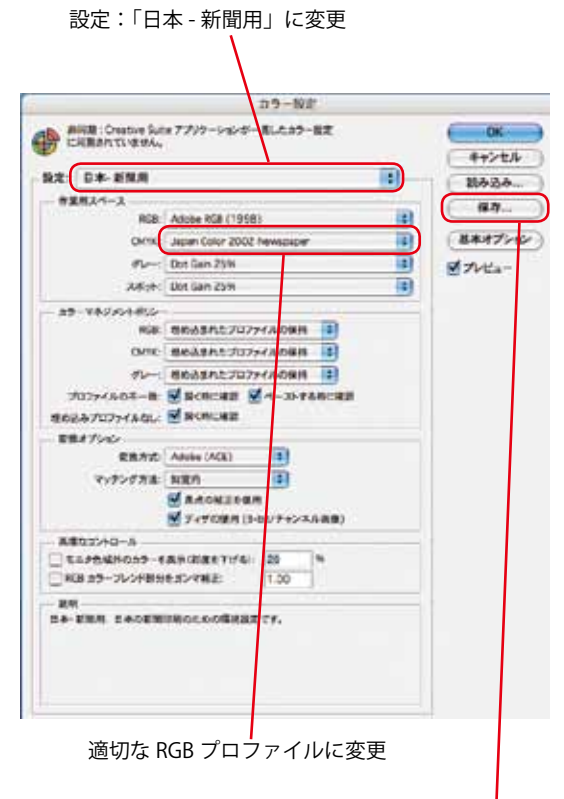

保存する場合は、ここをクリック

#### ●画像解像度の設定

新聞印刷に使用する画像の適正解像度は、250~ 300dpi程度です。解像度が低すぎる場合には、良好な印 刷ができない場合があります。

入稿データに使用する画像データの解像度は、 Photoshopなどのフォトレタッチソフトで、使用するサイズ・解像度へ変更してください。

後述するレイアウトソフト(Illustrator や InDesign など) を使用して、極端な拡大・縮小を行うと、解像度の不足や 入稿データ肥大化の原因となりますので、注意が必要です。

#### ☆画像解像度の変更方法

- 1.「イメージ」メニューから「画像解像度」を選択
- 画像の状態によって、適切に設定を行います。 解像度が低く、サイズが大きい場合には、以下のように変換を行います。

   「画像の再サンプル」のチェックを外し、解像度を 目標とする解像度へ変換します。

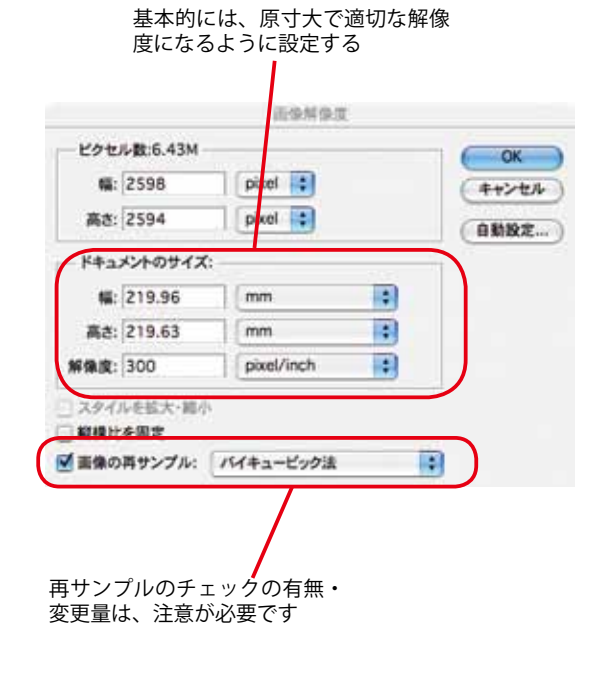

結果として、サイズが大きくなった場合には、「画 像の再サンプル」にチェックを入れて、適切なサイ ズへ変更します。

- ※画像の再サンプルのチェックを入れて、解像度やサ イズの数値を増やすと Photoshop が各画素間の補間 を行います。極端な増加は、画像の「ボケ」の原因 となりますので、増やす場合には、1.5 倍程度に留 めてください。
- 画像の再サンプルのオプション内容の概要は、以下 の通りです。必ずしも適切な結果となることを保証 するものではありませんので、必ず確認をお願いし ます。
  - ・ニアレストネイバー法

"ニアレストネイバー"="最も近いお隣さん"の 言葉通り、新たに生成する画素は最近隣の画素の 値がコピーされて生成されます。二値画像の変換 に適しています。

・バイリニア法
 ニアレストネイバー法と後述するバイキュービック法の中間の精度・計算スピードの補間方法です。
 「線形補間」とも呼ばれ、周囲の画素の平均値から生成する画素の値を決定します。

バイキュービック法
 3つの中で最も精度の高い変換方式です。計算に
 は最も時間が掛かりますが、現在の PC の性能で
 あれば、ほぼ問題ないのないレベルです。自然画
 像を扱う場合には、通常この設定を使用します。

ただし、シャープネスが適用された場合と同じ ような結果になることがあるため、イラスト調の 画像などでは、バイリニア法が適している場合が あります。

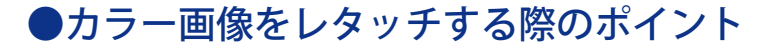

#### ☆トーンカーブでの画像の調整

Photoshop を使用して画像の階調を調整する際には、 トーンジャンプが発生しないように、注意が必要です。

右図の良いトーンカーブの例では、階調の変化が滑らか になっていますが、悪い例では、極端な変化が発生してお り、トーンジャンプの要因となります。

#### ☆人肌の網点%に注意する

ポートレート写真(特に日本人女性の人肌)では、 CMYK 変換した後の網点%をチェックし、墨が入らないよ うにレタッチを行います。新聞印刷では、特に墨が入ると 濁りが生じて、墨っぽい仕上がりとなってしまいます。

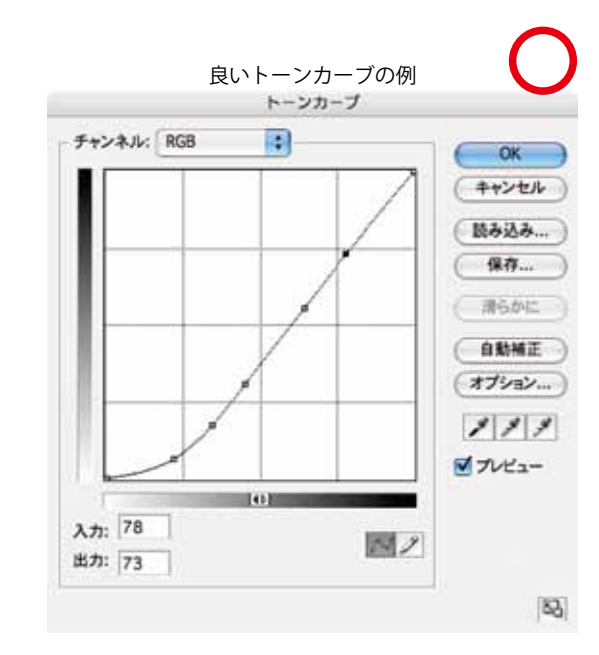

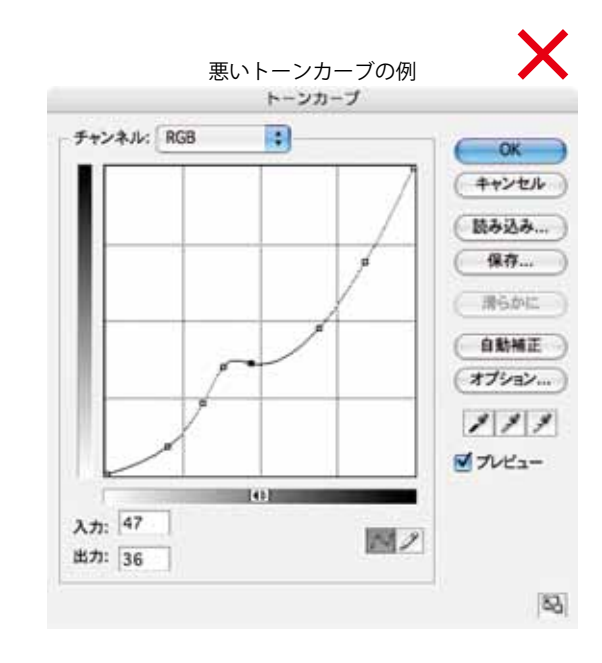

#### ☆色被りを取り除いておく

印刷データに使用する画像データでは、撮影時の光源の 影響で、色被りが生じている場合があります。レイアウト ソフトへの配置の前には、Photoshop で必ず色被りを取り 除いてください。

#### ☆ハイライト側の白色に注意する

雪などのハイライト側の白色では、変換後の網点%に注 意してください。図柄にもよりますが、墨は入りません。 1つの例として、網点%はC>M≧Yとなることが多いよ うです。CMYの3色を等量にすると、赤黄味がかったグ レーになってしまうので、注意が必要です。

#### ☆グレーバランスに注意する

印刷の入稿データとして、CMYK に色分解した後のグ レーバランスは、非常に重要です。一般的な傾向として、 C≫M≧Yとなります。比率は、ライト側・中間・シャド ウ側で異なります。

#### ☆変換前後の網点%のチェック方法

「ウインドウ」メニューの「情報」を選択すると、右図 のような情報パレットが表示されます。それぞれの表示オ プションから表示する内容を選択できますが、左側を「RGB カラー」または「インキの総使用量」を選択し、右側に 「CMYK カラー」を選択すると変換結果が分かりやすくな ります。

なお、変換結果として表示される CMYK 値は、カラー設 定で指定された色変換プロファイルに依存します。

#### ●グレースケール画像

グレースケール画像を使用する場合の注意点は、カラー 画像と基本的に同様です。

前述のカラー設定で「作業用スペース」のグレーが「Dot gain 25%」に設定されていることを確認してください。画 像解像度の設定や再サンプルの設定は同様です。

#### ●モノクロ2値画像

モノクロ画像でのロゴの使用や独自のスクリーンを使用 したい場合には、モノクロ2値画像を使用します。その場 合には、使用するサイズ(原寸)での解像度を1200dpi に設定してください。(製版に使用する CTP の描画解像度 が 1200dpi のためです)

特に 1200dpi 以上の高解像度で作成した場合には、細 線やイラストのエッジなどが正常に印刷されない場合があ ります。また、独自のスクリーンを使用する際は、「プリ ント」ダイアログ内の「ハーフトーンスクリーン」設定は 使用しないでください。

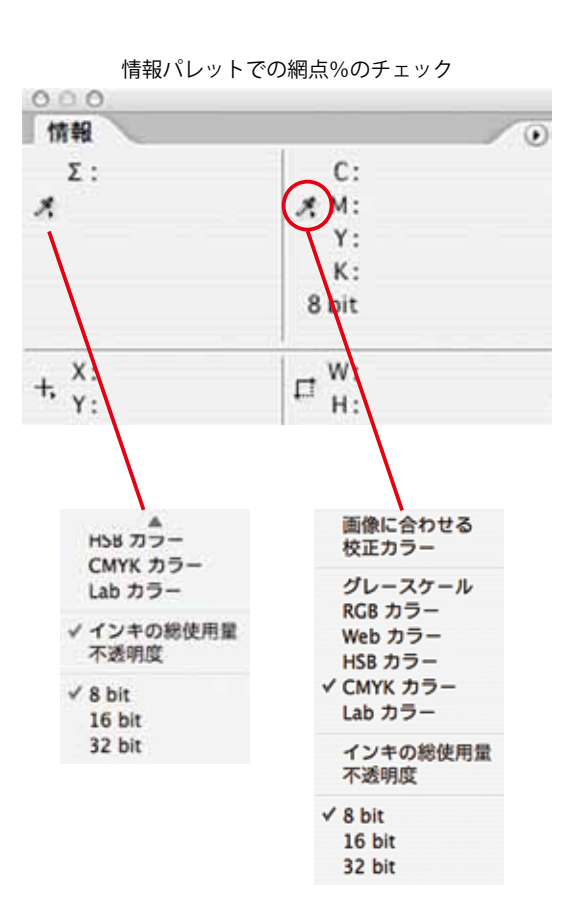

Photoshop

画像ファイルの保存時には、以下に記載した点に注意し てください。

#### ☆プロファイルの埋め込み

CMYK に変更した入稿用の画像データに色変換プロファ イルが埋め込まれていると、色変換のトラブルが起こりま す。プロファイルは埋め込まずに保存してください。

※ PDF/X-4 を入稿される場合で使用した画像が RGB データの場合には、必ず使用している RGB プロファイル (sRGB・Adobe RGB など)を埋め込んでください。

☆プロファイルを埋め込まずに保存するには

保存時のダイアログボックスの「カラー」欄の「カラー プロファイルの埋め込み:(プロファイル名)」にチェック が入っていないことを確認します。チェックが入っている 場合には、必ずチェックを外して保存します。

#### ☆保存時のオプション(PDF/X-1a 入稿)

画像データを保存する際には、レイヤーは統合し、不 要なアルファチャンネルは削除します。カラーモードは、 CMYK またはグレースケールモードに変更し、ファイル形 式は、EPS または TIFF を選択します。

- ☆ EPS の保存オプション
- ・カラー画像・グレースケール画像
   「プレビュー」:「TIFF(8bit/pixel)」
   「エンコーディング」:「ASCII85」「ASCII」
   「JPEG-最高画質(低圧縮率)」
   以下のチェックボックスのチェックを全て外す
   「ハーフトーンスクリーンを含める」
   「トランスファ関数を含める」
   「ポストスクリプトカラーマネジメント」
   「TTPを計算すす)

「画像補間方式」

・モノクロ2値画像

「プレビュー」:「TIFF (1bit/pixel)」 「エンコーディング」:「ASCII85」「ASCII」 「白色部分を透明として扱う」:チェックを入れる 「画像補間方式」:チェックを外す

☆ TIFF の保存オプション TIFF 形式で保存する際には、以下の各オプションを設定 します。

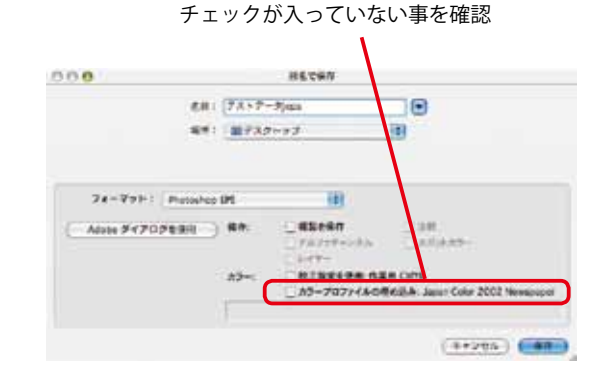

制

作

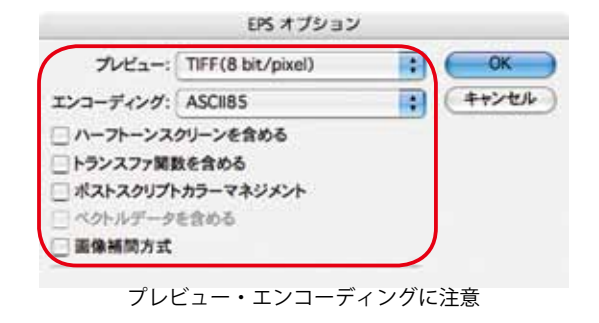

|                       | EPS オブション         |           | _     |
|-----------------------|-------------------|-----------|-------|
| プレビュー:                | TIFF(1 bit/pixel) | :         | ОК    |
| エンコーディング:             | ASCII85           |           | キャンセル |
| ☑ 白色部分を透明<br>□ 画像補間方式 | 月として扱う            |           |       |
| 「白舟☆                  | 7八ち、香田しして丸。       | S. 1- T - |       |

「白色部分を透明として扱う」にチェック

「画像圧縮」:「なし」または「LZW」

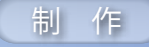

「ピクセルの順序」:「インターリーブ(RGBRGB)」 「バイト順序」:IBM PC または Macintosh 「画像ピラミッドを保存」:チェックを外す

- ※画像圧縮は、LZW 形式を選択すれば、データ容量の節約になります。
- ※バイト順序については、使用している PC の環境に応じて適宜選択してください。
- ※ TIFF 形式の場合、保存オプションはカラー画像とモ ノクロ2値画像で変化はありません。

| TIFF オプション                                                                                                    |              |
|----------------------------------------------------------------------------------------------------|--------------|
| <ul> <li>画像圧縮</li> <li>なし</li> <li>LZW</li> <li>ZIP</li> <li>JPEG</li> <li>面質:</li> <li>売買:</li> <li>売買:</li> <li>売買:</li> <li>ファイル(大)</li> </ul>            | 0K<br>(キャンセル |
| ビクセルの順序<br>・ インターリーブ (RGBRGB)<br>・ チャンネルごと (RRGGBB)                                                                                                    | ]            |
| バイト順序<br>○ IBM PC<br>④ Macintosh                                                                                                    |              |
| <ul> <li>■ 菌像ビラミッドを保存</li> <li>■ 透明部分を保持</li> <li>レイヤーの圧縮</li> <li>□ RLE (高速保存、ファイルサイズ大)</li> <li>□ ZP (低速保存、ファイルサイズ小)</li> <li>□ レイヤーを被差してコピーを保存</li> </ul> |              |

☆保存時のオプション(PDF/X-4入稿)

画像データの保存形式には、Photoshopのネイティブ形 式(psd)をお勧めしますが、従来の EPS・TIFF 形式も使 用可能です。

レイアウトソフトに InDesign をご使用の場合で、PDF/ X-4 形式で入稿される場合には、レイヤーを保持したまま PDF の書き出しが可能です。

また、RGB データを入稿される場合には、PDF/X-4 形 式で入稿してください。(入稿データの作成については、 PDF/X-4 形式の項を参照してください) イラスト・レイアウトデータの作成

レイアウトデータの作成には、Adobe 社の Illustrator CC・InDesign CC を推奨します。これ以前のバージョンま たは、別のアプリケーションソフトにて作成された場合に は、入稿の際に担当者へご連絡をお願いします。

### ●データサイズ

原稿データサイズは、「原稿サイズ表」を参照し、ドキュ メントサイズは、各アプリケーションで適切に設定してく ださい。(余白の設定方法により、データの作成方法が異 なります)

#### ☆余白を含めたデータを作成する場合

アートボード(Illustrator)またはページサイズ (InDesign)のサイズを、目的とする原稿サイズに一致さ せます。

通常、新聞の場合には、上下左右均等に余白を取るのが 一般的ですが、タブロイド版などでノドと小口の空き量を 変更したい場合などは、右面と左面でそれぞれ適切な台紙 を作成してください。

#### ☆余白を含めないデータを作成する場合

アートボード(Illustrator)またはページサイズ (InDesign)のサイズは、印刷可能サイズ以内でお客様が 設定を行ってください。

弊社にて印刷データを作成する(面付けする)際に、余 白を設定します。

すべてのオブジェクトがアートボードまたはページサイ ズからはみ出さないように配置してください。

#### ●線の設定

#### ☆塗りと線の指定

2つのアンカーポイント間を結ぶ線(パス)に、塗りの みを設定して線幅を指定しないと、モニタでの表示上は適 切に設定されているように見えますが、印刷時に反映され ませんので、注意してください。線は、線の設定で色を指 定してください。

また、この時塗りがグラデーションで指定されていると、 出力エラーとなります。

#### ☆罫線の設定

余白を設定せずにデータサイズを指定する場合には、罫 線の「線の位置」を「線を内側に揃える」設定として、罫 線の外側のサイズとアートボードまたはページサイズと 完全に一致するように設定します。Illustrator CS2 以前を 使用する場合には、「線の位置」の機能がありませんので、 罫線のアウトラインを「パスのアウトライン」機能で作成

| 莉: Apri | nt Digital |              | OK     |
|---------|------------|--------------|--------|
| アートボ    |            |              | (キャンセル |
| サイズ     | カスタム       | 382 mm       |        |
| 举位:     | ミリメートル     | ) 高さ: 520 mm |        |
|         |            | 周胝の方向: 🚺 🗻   |        |
| カラーモ    | - H        | 0.000 115-   |        |

制

作

サイズとカラーモードを適切に設定する

| and the second second s | 1                           |                   |        |                |      |
|----------------------------------------------------------------------------------------------------|-----------------------------|-------------------|--------|----------------|------|
| <                                                                                                    | 図見                          | 同者ページ             |        | C I            | 太101 |
|                                                                                                    | U 3                         | xy-1.7.           | raryu- | A (            |      |
| ページサイズ:                                                                                                    | カスタム                        | × 🗘               |        |                |      |
| 42                                                                                                    | ÷ 382 n                     | nm                | 2514   |                | al   |
|                                                                                                    | + 510 -                     | 1111              |        |                |      |
| 高さ:<br>戦ち落としと印刷                                                                                                    | ● 510 m                     | nm                | MIC7   |                | 1    |
| 高さ:<br>敷ち落としと目が                                                                                                    | STOR<br>前可能領域<br>実          | nm<br>JB          | MRC2   |                | 1    |
| 高さ:<br>敷ち落としと印<br>酸ち落とし:                                                                                                    | ●STOR<br>例可能領域<br>天<br>0 mm | hm<br>His<br>0 mm | 2 K    | 41 12<br>41 12 | 1    |

サイズを適切に設定し、裁ち落としは設定しない

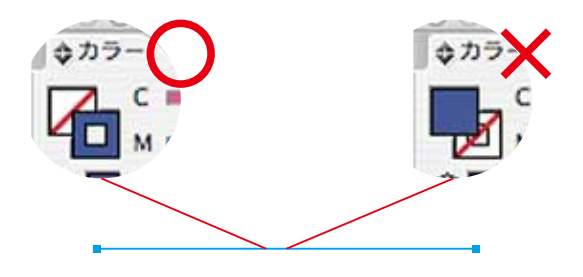

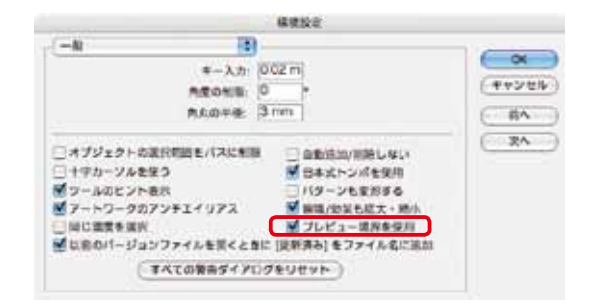

Illustrator の「環境設定」で「プレビュー境界を使用」 にチェックを入れると、線幅も含めた正確なオブジェク トサイズを確認できる

に罫線を作成可能

InDesign

#### し、アウトラインの外側を一致させます。 罫線がアートボードまたはページサイズからはみ出した 場合、罫線の一部または全てが正常に印刷されない場合が あります。

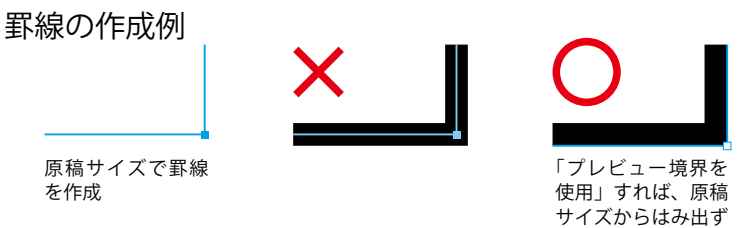

| オブジェク | HOME   | 1822 | 12   | オプションを隠す       |
|-------|--------|------|------|----------------|
| BS    | 2 3    | JF   | નુરુ | ✓ プレビュー境界を使用   |
| オブジェク | 1-0分布: |      |      | アートポードに整列      |
| 골 3   | 5 =    | 14   | 94   | キーオブジェクトをキャンセル |

Illustratorの「整列」パレットのオプションメニューで「プレビュー境界を使用」にチェックを入れて整列しても同様の結果となります。

アートボードへの整列

「アートボードに整列」機能を使用することで、アート ボードと罫線の外周を一致させることができます。

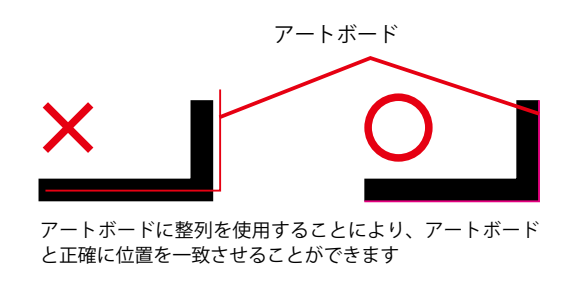

# ●色の指定とオーバープリント設定

#### ☆色の指定

色の指定は、カラー原稿の場合には、通常 CMYK、モノ クロ原稿の場合にはグレースケールのカラーモデルを使用 します。RGB での指定は、基本的に行わないでください。

CMYK で指定する場合は、新聞輪転機でのトラッピング を考慮して4色のインキの総使用量が260%を超えないよ うに設定します。また、色の掛けあわせの指定を行う場合 は、墨版が90%を超えないようにします。

PDF/X-4 形式で入稿される場合には、RGB データを使用 する事も可能ですが、イラスト・レイアウトデータについ ては、彩度が高すぎる場合などには、色味が変化する場合 がありますので、イラストデータの作成では、CMYK モー ドでの作成を強くお勧めいたします。

#### ☆オーバープリントの設定

カラー上へ墨 100% のオブジェクトを配置する場合、 オーバープリントの設定を行ってください。墨 100% 以外 のオーバープリントは、画面上で確認できず、意図しない 結果を起こすことがありますので、注意が必要です。また、 カラー上の白抜き文字にオーバープリントを設定するなど 必要のないオブジェクトにオーバープリントを設定した場 合も同様です。

| オブジェクトの単行 |      |    |    | オプションを隠す       |
|-----------|------|----|----|----------------|
| 2 3       | 3    | JF | ф  | √ プレビュー境界を使用   |
| オブジェクト    | 由分布: |    |    | マ アートボードに整列    |
| 3 3       | 1    | 14 | 94 | キーオブジェクトモキャンセル |
| 892208    |      |    |    |                |

Illustratorの「整列」パレットのオプションメニューで 「アートボードに整列」にチェックを入れ、整列を実施 することで、罫線の外周をアートボードの外周と一致さ せることができます。

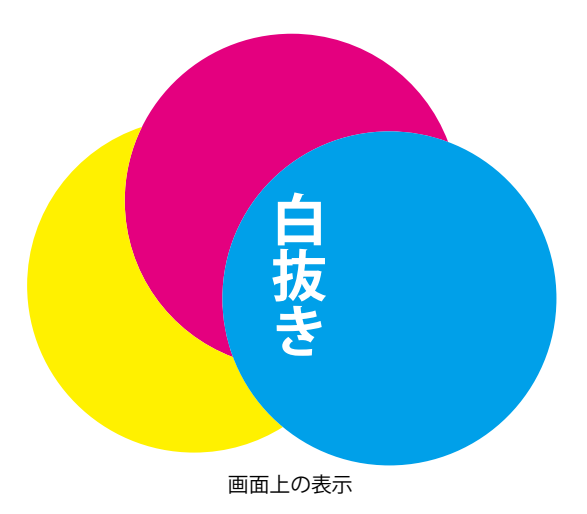

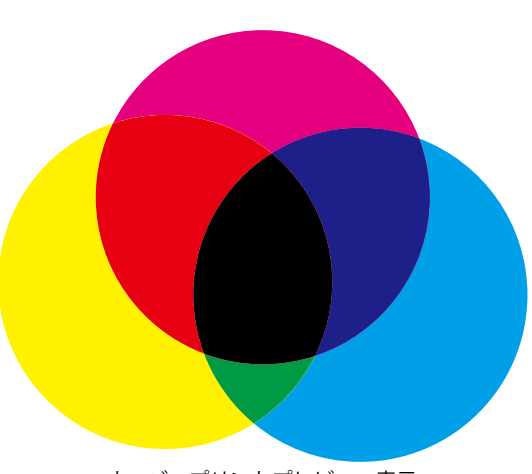

オーバープリントプレビュー表示

イラスト・レイアウトデータの作成

Illustrator・InDesign では「オーバープリントプレビュー」 機能を使用することで、出力結果をシミュレートすること ができます。

> <mark>墨オーバープリント</mark> <sup>墨 100% の 「ノセ」 はオーバープリントを行う</sup>

# ●グラデーションの設定

InDesign

Illustrator でグラデーションを使用する場合は、異なる 色が割り当てられている分岐点が、複数同じ位置で重なっ ている場合、出力エラーの原因となることがあります。分 岐点と中間点が同じ位置にある場合には、上記の状態の可 能性が高いため、確認・修正を行ってください。

また、孤立点にグラデーション指定があると出力エラー となりますので、孤立点の削除を確実に行ってください。

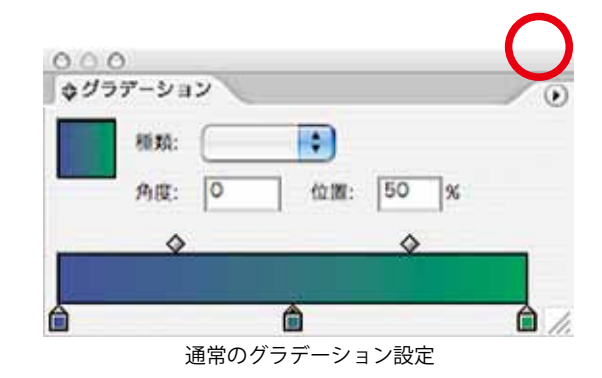

制

作

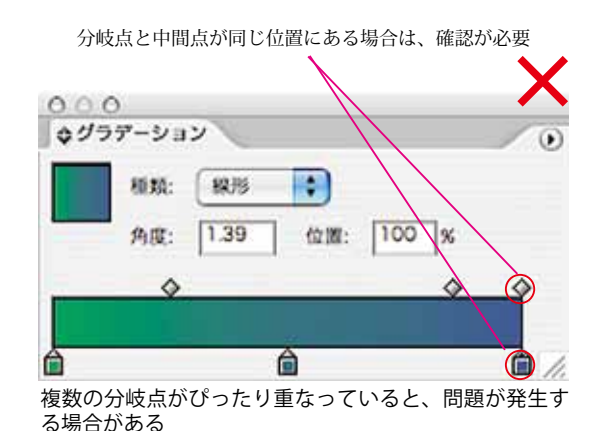

# ●フォント

弊社の推奨する入稿データ形式は、PDF です。PDF 形式 以外で入稿される場合には、使用しているアプリケーショ ン側で保存する前にフォントを全てアウトライン化してく ださい。

### ●配置済み画像データ

EPS 形式・ネイティブ形式で入稿される場合は、完成デー タとする前に必ず全ての画像を埋め込んでください。(特 に Illustrator CS2 をご使用で PSD・EPS 形式のデータを埋 め込まずにリンク扱いとすると画像が分割され、不要な白 線が画像内に入る事があります)

なお、PDF/X-4 形式で入稿される場合には、画像データ は埋め込まずに、「リンク」設定としてください。(PDF 書 き出し時に埋め込み処理が行われます)

#### ●透明・効果

「透明」「効果」を使用する場合には、「効果」メニュー より「ドキュメントのラスタライズ効果設定」で「解像度」 の項目を「その他:350ppi」に設定します。

また、「透明」「効果」を使用される場合には、PDF/X-4 形式での入稿をお勧めします。

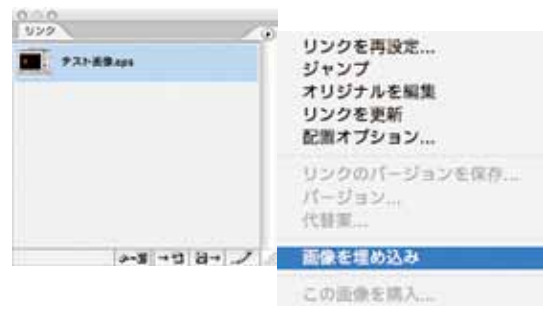

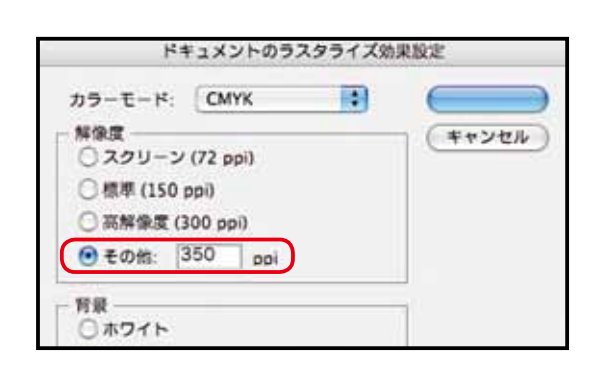

🌮 イラスト・レイアウトデータの作成

#### InDesign

#### ●トンボの指定

制

新聞印刷では、基本的に印刷後の後加工処理を行いませ ん。通常のデータを作成する際には、トンボを付加しない ようお願いします。

罫線などがない場合も、ガイドラインを使用した上で、 入稿サイズを全てのファイルで一致するよう制作してくだ さい。

Illustrator や InDesign では、裁ち落としの設定は行わな いように注意してください。

なお、パノラマデータの作成や断裁加工を実施する場合 などは、トンボ・裁ち落としの設定が必要な場合がありま す。別途、弊社営業担当者までご相談ください。

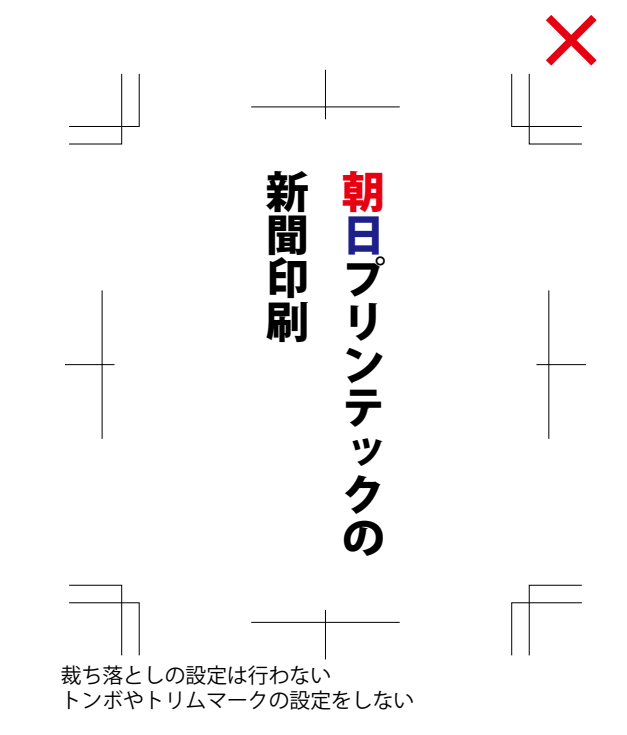

# ●イラストデータの保存形式

#### ☆ EPS・PDF/X-1a 入稿

Illustrator・InDesign に配置するイラストデータの保存 形式には、EPS 形式を使用してください。また、レイヤー は統合して1枚のレイヤーとし、カラープロファイルは、 埋め込まないでください。

#### ☆ PDF/X-4 入稿

保存形式は、Illustrator ネイティブ形式(ai)をお勧め します。レイアウトソフトに Illustrator または InDesign を使用する場合には、レイヤーを保持できます。

イラストデータに「透明」「効果」を使用される場合には、 PDF/X-4 形式での入稿をお勧めいたします。

#### ● PDF/X-1a 形式での保存の準備

CMYK データの入稿では、弊社は PDF/X-1a 形式での入 稿を推奨します。弊社 Web サイトにて、データ作成用の 「Adobe PDF プリセット」および PDF データ検証用の「プ リフライトプロファイル」をダウンロードできますので、 活用してください。

朝日プリンテック Web サイト http://www.asahi-pt.co.jp/ 「朝日プリンテック」→「印刷サービス」→「入稿データ」 より、AP\_PDF/X-1a.zip をダウンロードしてください。

#### ☆インストール方法

ダウンロードした zip ファイルを解凍してください。 解凍先のフォルダには、以下の 3 つのファイルが入って います。

- ・AP\_PDF\_X-1a\_ プリセット .joboptions (PDF データ作成用 Adobe PDF プリセット)
- AP\_PDF\_X-1a\_Mono\_2012.kfp
   (モノクロ原稿用プリフライトプロファイル)
- AP\_PDF\_X-1a\_Color\_2012.kfp
   (カラー原稿用プリフライトプロファイル)
- Illustrator への「Adobe PDF プリセット」のインストー ル方法

メニューから「編集」→「Aodbe PDF プリセット」を 選択し、「読み込み」をクリックしてダウンロードしたファ イル「AP\_PDF\_X-1a\_ プリセット .joboptions」を読み込 みます。

● InDesign への「Adobe PDF プリセット」のインストー ル方法

メニューから「ファイル」→「Aodbe PDF プリセット」 →「定義」を選択し、「読み込み」をクリックしてダウンロー ドしたファイル「AP\_PDF\_X-1a\_ プリセット .joboptions」 を読み込みます。

※「Adobe PDF プリセット」は、Illustrator・InDesign どちらかでインストールを行えば、Adobe 製品で共用できます。

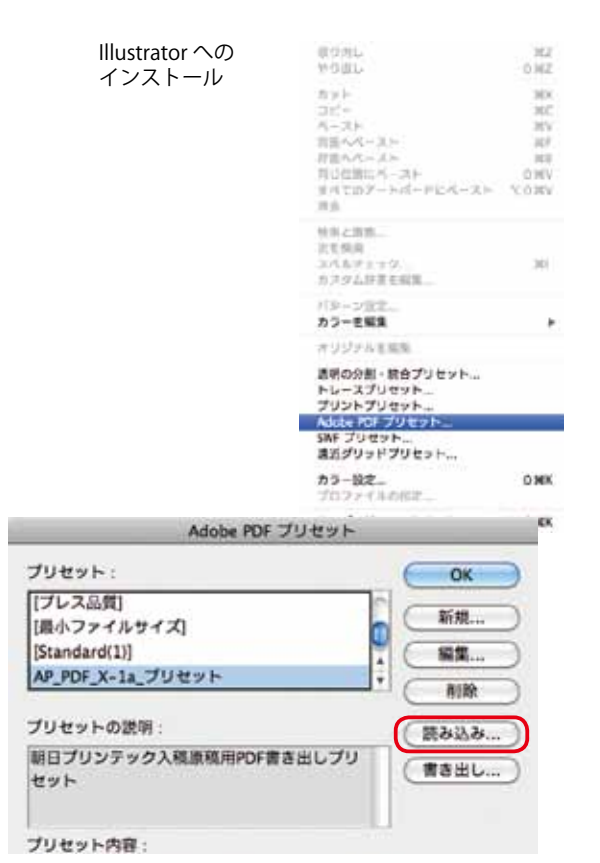

制

作

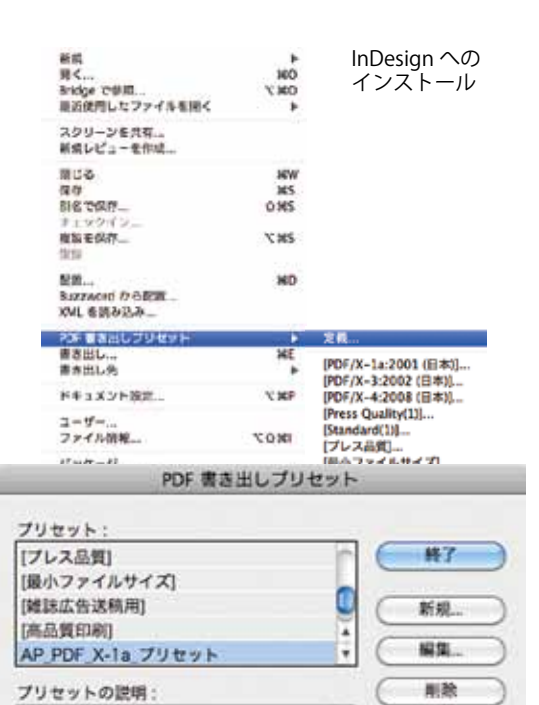

プリセットの設定内容:

銀行プリンテック入稿原稿用PDF書き出しプリセット

読み込み... 別名で保存。 ● Adobe Acrobat への「プリフライトプロファイル」のインストール方法
 Adobe Acrobat Standard 版は使用できません

Adobe Acrobat Standard 版は使用できません。

< ver.9 >

メニューから「アドバンスト」→「プリフライト」を 選択し、「オプション」から「プリフライトを取り込み」 を選択します。

< Ver.X >

「編集」→「ツール」→「印刷工程」よりメニューを 表示し、「プリフライト」を選択して、「プロファイル」 タブをアクティブにし、「オプション」から「プリフ ライトを取り込み」を選択します。

ダウンロードしたファイル「AP\_PDF\_X-1a\_Mono\_2012. kfp」および「AP\_PDF\_X-1a\_Color\_2012.kfp」を読み込み ます。読み込んだプロファイルは「取り込まれたプロファ イル」の欄に表示されます。

| ACCESS A                                                                                                    | THE REPORT OF | Co.o. | - 6 |
|----------------------------------------------------------------------------------------------------|---------------|-------|-----|
| FOISER .                                                                                                    |               | 14.0  | Y   |
| · Annex / POF /t-37a 3/EB                                                                                                    | 15            |       |     |
| - POF 74+927+7                                                                                                    |               |       |     |
| ト PDF レイヤーモヤは                                                                                                    |               |       |     |
| > POF WW                                                                                                    |               |       |     |
| POF/A #B                                                                                                    |               |       |     |
| - PDF/E #M                                                                                                    |               |       |     |
| ► PDF/X 準備                                                                                                    |               |       |     |
| ・ デジタルプリンティングNAU                                                                                                    | キンラインパブリッシング  |       |     |
| F 797LA                                                                                                    |               |       |     |
| 2. 数り込まれたプロファイル                                                                                                    | -             |       |     |
| O NP FOR X-14 CULH 201                                                                                                    | #5            |       |     |
| AP FOF X-14 Mono 20                                                                                                    | 12            |       |     |
|                                                                                                    |               |       |     |
| ADDRESS                                                                                                    | 100.1         |       | _   |
| and the second second sec |               |       |     |

Adobe Acrobat  $\land$ のプリフライトプロファイルのインストール

### PDF/X-1a 形式での保存

InDesign Acrobat

> 「PDF/X-1a 形式」の入稿用データを作成するには、弊社 が提供する「Adobe PDF プリセット」(⇒31 ページ)を 使用して、以下のいずれかの手順で行います。

> 別の手順で作成された入稿用データの場合には、弊社担 当者まで、別途ご相談ください。

#### ☆ Illustrator からの PDF 保存

- Illustrator で作成したレイアウトデータを開き、「ファ イル」メニューから「別名で保存」を選択する。
- 保存の際に「フォーマット: Adobe PDF (PDF)」 を選択する。
- 3. 「Adobe PDF プリセット」に「AP\_PDF\_X-1a\_ プリセット」を選択する。
- 4. PDF オプションの各種設定を変更しないで保存する。

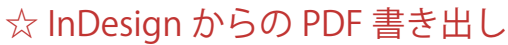

- 1. InDesign で作成したレイアウトデータを開き、「ファ イル」メニューから「書き出し」を選択する。
- 書き出しの際に「フォーマット:Adobe PDF (PDF)」 を選択する。
- 「PDF 書き出しプリセット」に「AP\_PDF\_X-1a\_ プ リセット」を選択する。
- 4. PDF オプションの各種設定を変更しないで保存する。

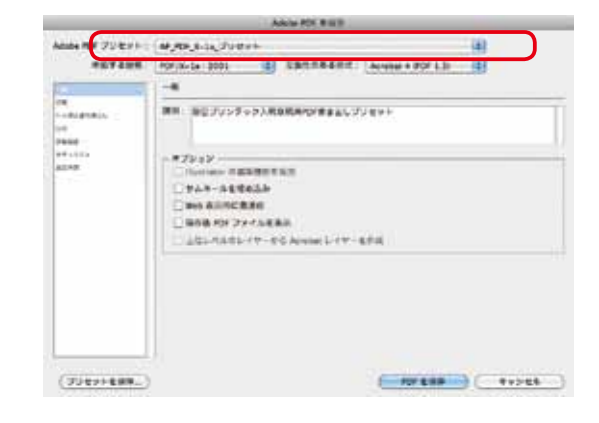

| 68.                                                                                                    | PDF2X-1e:2001                                  | (1)                               | 286                  | Acrubit 4 (PDF 1.3)                   |  |
|----------------------------------------------------------------------------------------------------|------------------------------------------------|-----------------------------------|----------------------|---------------------------------------|--|
| altrian.                                                                                                    |                                                |                                   |                      | Second contraction of the             |  |
|                                                                                                    | 2010 10 g 2                                    | 'V>≄±¢X <b>N</b> BH               | 1.8-0-8.8            | 8679998                               |  |
| a de la compañía de la compañía de la |                                                |                                   |                      |                                       |  |
|                                                                                                    | - #79/8><br>                                   | edinija<br>Als<br>Mi<br>Biberduvi |                      | REALES FOR A SIA<br>Acrosof 1-77-8/16 |  |
|                                                                                                    | - 8424<br>- 7127-7<br>- 04/5-227<br>- 45937947 |                                   | 986-000<br>14 P.E.K) | Nx9+<br>(3<2)F2+F                     |  |

#### ☆ Adobe Acrobat Distiller からの PDF 変換

- 1. レイアウトデータを準備する
- Distiller を開き、「デフォルト設定」で「AP\_PDF\_ X-1a\_ プリセット」を選択する。
- レイアウトデータをアプリケーションウィンドにド ラッグするか、「ファイル」 – 「開く」でレイアウ トデータを指定し、PDF ファイルに変換する。

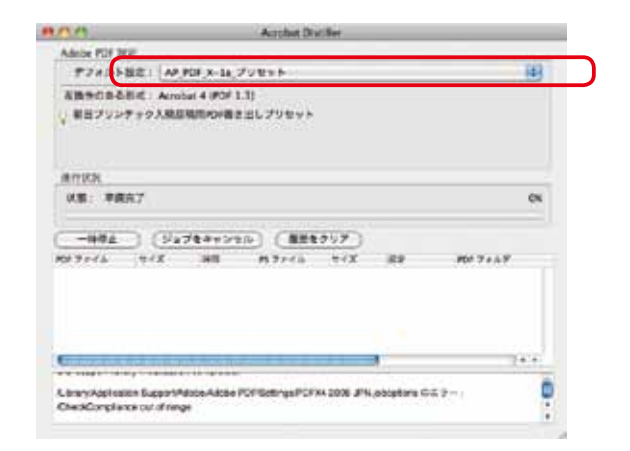

# <sup>劃作</sup> PDF/X-1a 形式の検証(CMYK)

Acrobat

### ● PDF/X-1a 形式の入稿用データ検証

「PDF/X-1a」形式での入稿前には、Adobe Acrobat の「プリフライト」機能を使用して、データの検証を行います。

#### ☆入稿用 PDF のプリフライト

- 「編集」-「ツール」-「印刷工程」より、メニュー を表示し、「プリフライト」を選択(ver.X)または「ア ドバンスト」-「プリフライト」(Ver.9)を選択する。
- 「プロファイル」タブをアクティブにし、カラー原稿の場合は「AP\_PDF\_X-1a\_Color\_2012」、モノクロ原稿の場合は「AP\_PDF\_X-1a\_Mono\_2012」を選択する。
- 3.「解析」をクリックして検証を行う。

| 707+++ Ja==                                                                                                    | () AN                | #7242  |
|----------------------------------------------------------------------------------------------------|----------------------|--------|
| F                                                                                                    |                      | [## C] |
| <ul> <li>Annahar/ PDF パージョン回訳</li> <li>PDF フィ+クスアップ</li> <li>PDF フィ+クスアップ</li> <li>PDF レーヤーも非成</li> <li>PDF 小学 小学 小学 かいの</li> <li>PDF パンス</li> <li>PDF パンス</li> <li< td=""><td>42942/47992297<br/>12</td><td></td></li<></ul> | 42942/47992297<br>12 |        |
| 10507752>                                                                                                    | (D)                  | 10-629 |

データに応じていずれかのプロファイルを選択

#### ☆検証結果

- エラーが検出された場合
   不具合のある箇所を確認し、元のデータを修正します。
- ・警告が検出された場合 警告が表示された場合は、データの再確認を行い、入 稿上問題がなければ、そのまま入稿してください。問 題があるかどうかは、この冊子を確認して頂くか、弊 社担当者までご相談ください。
- ・情報が検出された場合 念のため、内容を確認して頂き、問題がなければその まま入稿してください。

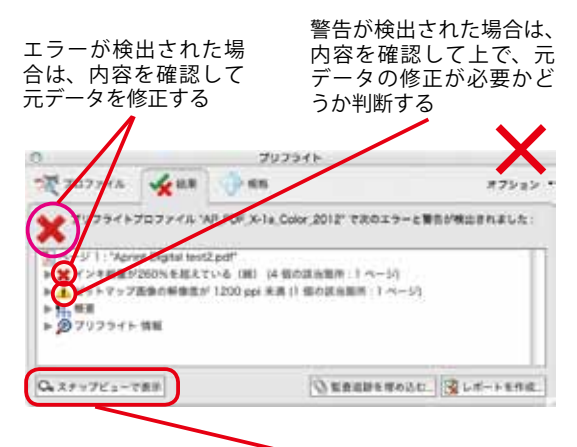

項目を選択して、「スナップビューで表示」を選択すれば、 その箇所を確認できる場合がある

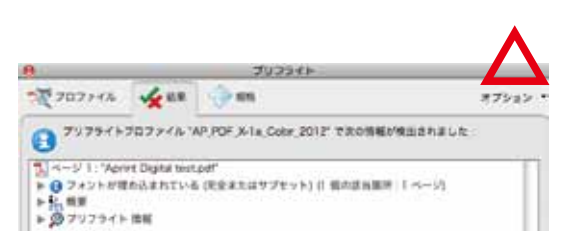

確認が必要な項目が検出された場合には、内容を確認して問題あれば修正する

・何も検出されなかった場合 適正データですので、そのまま入稿してください。

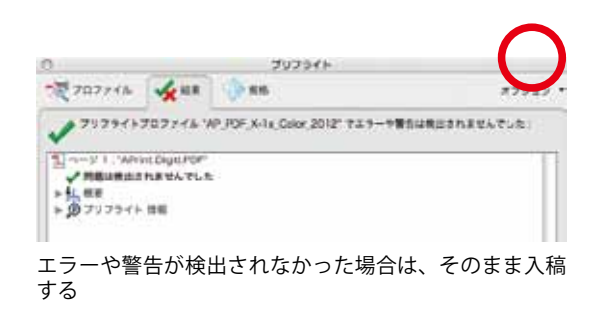

# PDF/X-1a 形式の検証(CMYK)

制作

「PDF/X-1a」形式の入稿用データは、Adobe Acrobat Pro を使用してプリフライトチェックで問題となった項目をシ ミュレートして確認できる機能が有ります。データ修正の 際に活用してください。

#### ☆インキ総使用量(UCR)の確認

Acrobat

インキの総使用量が 260% を超えている箇所の有無を、 以下の方法で検証することができます。

- 1. 「編集」→「ツール」→「印刷工程」よりメニューを 表示し、「出力プレビュー」を選択する。(ver.X) 「アドバンスト」ー「印刷工程」-「出力プレビュー」 を選択する。(ver.9)
- 2.「プレビュー: 色分解」を選択し、「領域全体をカバー」 にチェックを入れ、「261%」を入力する。

プレビューのウィンドウ内で■色に覆われた箇所は、イ ンキの使用量が 261% を超えているところです。問題があ る場合には、データを修正してください。

また、CMYK プロセス4色やモノクロ以外の特色を使用 している場合にも、この項目で確認可能です。

| □ # <b>{</b> >*        | のシミュレート □ 転色のシ                          | E26-F                 |        |
|------------------------|-----------------------------------------|-----------------------|--------|
| <u>( インキ</u><br>&形: 「す | ) ■ オーバーブリント4<br>ペズ                     | 19ビュレート<br>(1) 新日の不通り | RE 100 |
| フレビュー                  | 6.95                                    |                       |        |
|                        | カラー第合                                   | 20                    |        |
|                        | オブジェクトインスペクタ                            | 7                     |        |
| 色分析                    |                                         |                       |        |
|                        | 名前                                      |                       |        |
| × _                    | プロセス版                                   |                       |        |
| 1                      | 7082 979                                | 0%                    |        |
| 3                      | 7022 4229                               | 0%                    |        |
| 1                      | JUCK TILL                               | 05                    |        |
|                        |                                         |                       |        |
|                        |                                         |                       |        |
| サンプルち                  | オイズ 5ビクセル四方の平均                          | 5                     |        |
| ☑ 積減余                  | 体をカバー 🔳 261 📄                           | <b>x</b>              |        |
| D A-0                  | 000000000000000000000000000000000000000 |                       |        |

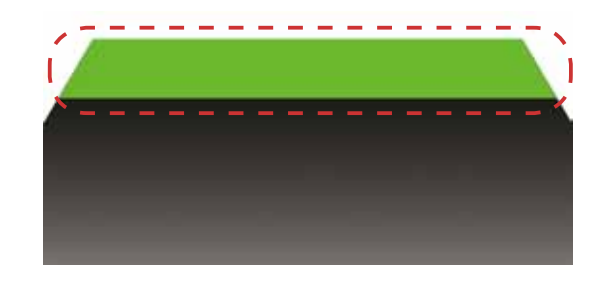

#### ☆オーバープリントの確認

オーバープリントの設定箇所を、以下の方法で確認する ことができます。設定が適切かどうか確認してください。

- 1. 「編集」→「ツール」→「印刷工程」よりメニューを 表示し、「出力プレビュー」を選択する。(ver.X) 「アドバンスト」-「印刷工程」-「出力プレビュー」 を選択する。(ver.9)
- 2.「プレビュー:カラー警告」を選択し、「オーバープリ ントを表示」にチェックを入れる。

プレビューのウィンドウ内で■色に覆われた箇所は、 オーバープリントが設定されているところです。墨のオー バープリントが適切か、色網にオーバープリントが適用さ れていないかどうかを確認し、問題がある場合には、デー タを修正してください。

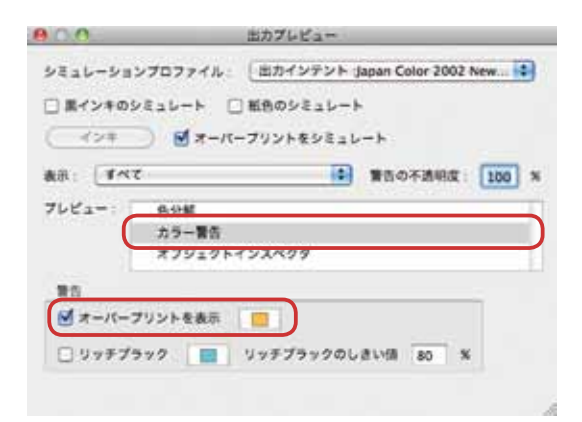

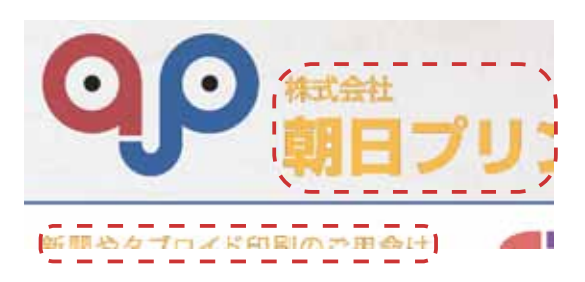

InDesign Acrobat

#### ● PDF/X-4 形式の特長と注意点

従来の印刷データの入稿では、EPS または PDF/X-1a 形 式での入稿が必須でしたが、「RGB データの使用ができな い」・「透明機能を使用した場合には、分割処理を行う必要 がある」などの制約がありました。

Adobe 社が、PDF/X-4 規格と APPE(Adobe PDF Print Engine)を製品化した事により、上記の制限が緩和されました。

#### ☆ PDFX/1-a と PDF/X-4 の比較

|                       | PDF/X-1a     | PDF/X-4                   |
|-----------------------|--------------|---------------------------|
| PDF バージョン             | PDF1.3       | PDF1.6                    |
| 使用カラー                 | CMYK または特色のみ | CMYK・特色・ICC ベースのカラースペースなど |
| フォント                  | 埋め込み         | 埋め込み                      |
| 画像                    | 実画像が含まれている   | 実画像が含まれている                |
| OPI                   | 禁止           | 禁止                        |
| 透明                    | 使用不可(分割される)  | 使用可能                      |
| レイヤー                  | 使用不可         | 使用可能                      |
| Distiller からの<br>書き出し | 可能           | 不可                        |

#### ☆ PDF/X-4 への対応

PDF/X-4 を使用する条件として、作成の際に基本的には ソフトウェアが Adobe CS3 以上であることと、印刷デー タを作成する RIP が APPE に対応している必要があります。

弊社の RIP は APPE に対応しておりますので、お客様側 で PDF/X-4 形式の入稿データを作成して頂ければ、RGB データの入稿、透明機能・レイヤー機能の使用への対応が 可能になります。

さらに弊社では、新聞印刷に適した CMYK 変換プロファ イルを独自に作成していますので、RIP 時に、より適した CMYK への変換処理を提供する事が可能です。(PC のモニ タと同一の色味を保証するものではありません)

#### ☆ PDF/X-4 使用時の注意点

PDF/X-4 データを作成する際は、基本的な注意点として は、EPS・PDF/X-1a データを作成する際と同様です。以 下の点が異なりますので、注意してください。

- ・RGB データ入稿の際には、画像にプロファイルを埋め 込んでください。
- ・「透明」「効果」「レイヤー」機能を使用した場合には、 それぞれのアプリケーションのネイティブ形式(psd、 ai など)の使用を推奨します。
- ・RIP 処理にて CMYK へ変換されるため、色味が変化す る可能性がある。(弊社の色変換プロファイルは、色 味の変化を最小限にする事ができます。また、紙プルー フにより事前の色味確認が可能です)

- ●朝日プリンテックの PDF/X-4 対応 · APPE 対応 RIP
  - ・ PDF プリセットの提供
  - ・プリフライトプロファイルの提供

  - ・新聞用 RGB → CMYK 変換プロファイル

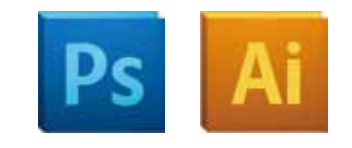

PDF/X-4 データの制作には、できるだけ各アプリケーションのネイティブデータを使用する

InDesign Acrobat

# PDF/X-4 形式の保存

### PDF/X-4 形式での保存の準備

PDF/X-4 形式の PDF ファイル作成には、弊社 Web サイトにて、データ作成用の「Adobe PDF プリセット」および PDF データ検証用の「プリフライトプロファイル」をダウンロードできますので、ご活用ください。

朝日プリンテック Web サイト http://www.asahi-pt.co.jp/ 「朝日プリンテック」→「印刷サービス」→「入稿データ」 より、AP\_PDF/X-4.zip をダウンロードしてください。

#### ☆インストール方法

ダウンロードした zip ファイルを解凍してください。 解凍先のフォルダには、以下の3つのファイルが入って います。

- ・AP\_PDF\_X-4\_ プリセット .joboptions (PDF データ作成用 Adobe PDF プリセット)
- AP\_PDF\_X-4\_Mono\_2012.kfp (モノクロ原稿用プリフライトプロファイル)
- AP\_PDF\_X-4\_Color\_2012.kfp
   (カラー原稿用プリフライトプロファイル)
- Illustrator への「Adobe PDF プリセット」のインストー ル方法

メニューから「編集」→「Aodbe PDF プリセット」を 選択し、「読み込み」をクリックしてダウンロードしたファ イル「AP\_PDF\_X-1a\_ プリセット .joboptions」を読み込 みます。

● InDesign への「Adobe PDF プリセット」のインストー ル方法

メニューから「ファイル」→「Aodbe PDF プリセット」 →「定義」を選択し、「読み込み」をクリックしてダウンロー ドしたファイル「AP\_PDF\_X-1a\_ プリセット .joboptions」 を読み込みます。

※「Adobe PDF プリセット」は、Illustrator・InDesign どちらかでインストールを行えば、Adobe 製品で共用できます。

| Illustrator への       | 取り対し<br>やり出し                                                                                 | NZ<br>DHZ                           |
|----------------------|----------------------------------------------------------------------------------------------|-------------------------------------|
| 1285-10              | ちット<br>コピー<br>ペースト<br>対量ペペースト<br>対量ペペースト<br>対心回動にペースト<br>ガリの回動にペースト<br>オペロンテートパードレペースト<br>声音 | MX<br>MC<br>MY<br>MF<br>DHV<br>CORV |
|                      | 特別と国際<br>注て傾向<br>ふべるマミック<br>カフタム評測を現象                                                        | 30                                  |
|                      | パターン世史                                                                                       |                                     |
|                      | AUDILEES                                                                                     | •                                   |
|                      | 透明の分割・統合プリセット…<br>トレースプリセット…<br>プリントプリセット…<br>Adds FOF プリセット…<br>SMF プリセット…<br>遠近ダリッドプリセット…  |                                     |
|                      | カラー設定<br>プロファイキの何定                                                                           | ONK                                 |
| Adobe                | PDF プリセット                                                                                    |                                     |
| プリセット :              | e                                                                                            | OK                                  |
| [プレス品質]              |                                                                                              |                                     |
| [最小ファイルサイズ]          |                                                                                              | 祝…                                  |
| [Standard(1)]        |                                                                                              | a無)                                 |
| AP_PDF_X-1a_プリセット    |                                                                                              | 柳餘 )                                |
| プリセットの説明:            |                                                                                              |                                     |
| 朝日プリンテック入稿原稿用<br>セット | PDF書き出しプリ                                                                                    | IHU)                                |
| dillara b detta      |                                                                                              |                                     |

| 新成<br>発く<br>Bridge で参照<br>最近使用したファイルを開く | 4<br>034<br>034 /            | InDesign への<br>インストール                          |
|-----------------------------------------|------------------------------|------------------------------------------------|
| スクリーンを共有。<br>新娘レビューを作成                  |                              |                                                |
| 間じる<br>保存<br>計名で保存<br>                  | 86W<br>365<br>0365<br>7, 365 |                                                |
| 配置<br>Bazzaont から配置<br>XML を読み込み        | ND                           |                                                |
| POF 副書出しプリセット                           |                              | 定義                                             |
| 書き出し<br>書き出し先                           | HE P                         | [PDF/X-1a:2001 (日本)]<br>[PDF/X-3:2002 (日本)]    |
| ドキュメント協定                                | N MP                         | [PDF/X-4:2008 (日本)]                            |
| ユーザー<br>ファイル情報                          | 10.07                        | [Press Quality(1)]<br>[Standard(1)]<br>[プレス品質] |
| 17-17-11                                | c # + W I                    | 「出去ファイルサイプ」                                    |
|                                         | C PR 62 LLI C                | ,,,,,,,,,,,,,,,,,,,,,,,,,,,,,,,,,,,,,,,        |
| ブリセット:                                  | _                            | 6 (#7)                                         |
|                                         |                              |                                                |
| [和認為答达例用]                               |                              |                                                |
|                                         |                              | ● (新規…)                                        |
| AP_PDF_X-1a_79t                         | 191                          | 4 100                                          |
| AP_PDF_X-4_712                          | 25                           | Y (101)40                                      |
| プリセットの説明:                               |                              | (開除)                                           |
| 40日ブリンテック入税取利用<br>(X-4用)                | POF書き出し:                     | /リセット<br>読み込み…<br>別名で保存                        |
| プリセットの設定内容                              | ř.                           | (MACRIT-)                                      |

# PDF/X-4 形式の保存

● Adobe Acrobat への「プリフライトプロファイル」のインストール方法 Adobe Acrobat の Standard 版は使用できません。

< ver.9 >

メニューから「アドバンスト」→「プリフライト」を 選択し、「オプション」から「プリフライトを取り 込み」を選択します。

#### < Ver.X >

「編集」→「ツール」→「印刷工程」よりメニューを 表示し、「プリフライト」を選択して、「プロファイル」 タブをアクティブにし、「オプション」から「プリフ ライトを取り込み」を選択します。

ダウンロードしたファイル「AP\_PDF\_X-4\_Mono\_2012. kfp」および「AP\_PDF\_X-4\_Color\_2012.kfp」を読み込み ます。読み込んだプロファイルは「取り込まれたプロファ イル」の欄に表示されます。

| 8                               | 292241-         |                |        |
|---------------------------------|-----------------|----------------|--------|
| 707745 Vg                       | ne 💮 🛤          |                | オブション・ |
| ****** ·                        |                 | 11.10          | 0      |
| + Acrobat / POF /1-STa5         | 互動性             |                |        |
| » PDF フィックスアップ                  |                 |                |        |
| ト PDF レイヤーを作成                   |                 |                |        |
| > FOF MIN                       |                 |                |        |
| > FOF/A #M                      |                 |                |        |
| > POF/E ##                      |                 |                |        |
| - PDF/X #M                      |                 |                |        |
| テジタルプリンティング和。                   | よびオンラインパブリッシング  |                |        |
| - 70763                         |                 |                |        |
| * あり込まれたプロファイル                  |                 |                |        |
| CO AD DES Yola Coint            | 2011            |                | _      |
| C AD DON V. 1a Minor            | 2012            |                |        |
| Contract and post with Contract | NOT N           |                |        |
|                                 | 0074c           |                |        |
| US NP FOF X'4 Mono              | 2012            |                |        |
|                                 |                 |                |        |
| • 10/00/ 7932                   | 1               | 日和田 日間 和田してアイッ | 27727  |
| ● 東京されているレイヤーの                  | あたプリフライトチェックを来行 | 1              |        |
| 712943284-0                     | Br 1 29.1       |                |        |
|                                 |                 |                |        |
|                                 |                 |                |        |

Adobe Acrobat へのプリフライトプロファイルのインス トール

### CS2 での RGB データ入稿

PDF/X-4 データの作成は、Adobe Illustrator CS3 以上・Adobe InDesign CS3 以上の使用が前提とな りますが、お持ちでないお客様でも、CS2 であれば PDF/X-3 形式を使用することで RGB データの入 稿が可能です。(PDF/X-4 作成が可能な環境のお客様は、PDF/X-4 形式での入稿をお勧めします)

弊社では、CS2 を使用してデータを作成するお客様のために PDF/X-3 用の PDF プリセットとプリ フライトプロファイルをご用意しております。ダウンロード方法・インストール方法・書き出し・プ リフライトは、PDF/X1-a・PDF/X-4 と同様ですので、各項目を参照してください。

- PDF/X-3 形式
  - ・RGB データの使用が可能
  - (RGB → CMYK の変換は、弊社の RIP 上で行われます)
  - ・その他については、PDF/X1-a形式と同様(「透明」・「効果」・「レイヤー」は使用できない)
  - ・Distiller からの書き出しが可能

#### ● PDF/X-3 形式入稿上の注意点

- ・RGB データには、必ずプロファイルを埋め込んでください。
- ・RGB → CMYK の色変換時に色味が変化することがあります。
- ・透明を使用する場合には、保存時に分割処理が行われます。
- ・その他の注意点については、PDF/X-1a使用時と同様です。

●提供するファイル(モノクロ原稿の入稿には、X-1a 用をご使用ください) AP\_PDF/X-3.zip (内容) ・AP\_PDF\_X-3\_ プリセット .joboptions

- (PDF データ作成用 Adobe PDF プリセット)
- AP\_PDF\_X-3\_Color\_2012.kfp
   (カラー原稿用プリフライトプロファイル)

# PDF/X-4 形式の保存

### PDF/X-4 形式での保存

InDesign

「PDF/X-4 形式」の入稿用データを作成するには、弊社 が提供する「Adobe PDF プリセット」(⇒31 ページ)を 使用して、以下のいずれかの手順で行います。

別の手順で作成された入稿用データの場合には、弊社担 当者まで、別途ご相談ください。

#### ☆ Illustrator からの PDF 保存

- Illustrator で作成したレイアウトデータを開き、「ファ イル」メニューから「別名で保存」を選択する。
- 保存の際に「フォーマット: Adobe PDF (PDF)」 を選択する。
- 「Adobe PDF プリセット」に「AP\_PDF\_X-4\_ プリセット」を選択する。
- 4. PDF オプションの各種設定を変更しないで保存する。

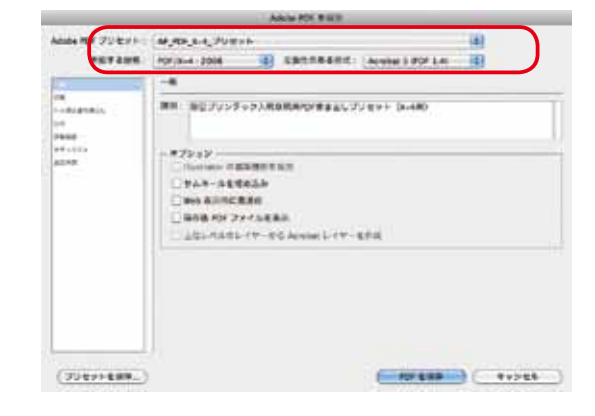

#### ☆ InDesign からの PDF 書き出し

- 1. InDesign で作成したレイアウトデータを開き、「ファ イル」メニューから「書き出し」を選択する。
- 書き出しの際に「フォーマット:Adobe PDF (PDF)」 を選択する。
- 3.「PDF 書き出しプリセット」一覧から「AP\_PDF\_ X-4\_ プリセット」を選択する。
- 4. PDF オプションの各種設定を変更しないで保存する。

| 27 実有出しプリセット;  | AP FOR 84, 29 BY                   | e                        |          |                                                                                                    |
|----------------|------------------------------------|--------------------------|----------|----------------------------------------------------------------------------------------------------|
|                | PDF/X-4.2006                       | 1                        | 28h      | Acrubit 5 (PDF 1.4)                                                                                                    |
| 13.            | -N                                 |                          |          |                                                                                                    |
| lakoniko.<br>K | 30 M ( 0 ( g 7                     | V>7103.80                | 8.8-0-88 | 8679955 Oc480                                                                                                    |
|                |                                    |                          |          |                                                                                                    |
|                |                                    |                          |          |                                                                                                    |
|                | - # 7V2><br>UTAR-LA<br>UTAR-LA<br> | t Sim Duak<br>His<br>His | 0        | Norther L. J. T B. P.G.                                                                                                    |
|                | 1-17-6882L                         | #8+c255                  | トロロルレビタ  | - II                                                                                                    |
|                | - 842.4                            |                          |          |                                                                                                    |
|                | 3124-2                             | 0                        | DRUGNICS | 12124                                                                                                    |
|                | 04/5-227                           | 1.0                      | 11125-2  | Carbination in the second second seco |
|                | 499999917                          | 36.91                    |          | 1.41                                                                                                    |

### ※ PDF/X-4 形式を入稿する場合のレイアウトデータ 作成時の注意点

Illustrator・InDesign を使用してレイアウトデータを作 成する際には、配置した画像の埋め込み処理は行わずに、 リンク状態を保持したまま、PDF/X-4 への書き出し処理を 行ってください。

### ● PDF/X-4 形式の入稿用データ検証

「PDF/X-4」形式での入稿前には、Adobe Acrobat の「プ リフライト」機能を使用して、データの検証を行います。

#### ☆入稿用 PDF のプリフライト

- 1. 「編集」-「ツール」-「印刷工程」より、メニュー を表示し、「プリフライト」を選択(ver.X)または「ア ドバンスト」-「プリフライト」(Ver.9)を選択する。
- 「プロファイル」タブをアクティブにし、カラー原稿の場合は「AP\_PDF\_X-4\_Color\_2012」、モノクロ原稿の場合は「AP\_PDF\_X-4\_Mono\_2012」を選択する。
- 3.「解析」をクリックして検証を行う。

| 232241-                                                      |                    |
|--------------------------------------------------------------|--------------------|
| an 💮 an                                                      | オプション              |
| <b>* &gt; &gt;</b>                                           | (H.R. 0            |
| 288<br>20オンラインパブリッシング<br>2012<br>2012                        |                    |
| 2012<br>2012<br>2012<br>2012<br>2012<br>2012<br>2012<br>2012 | m] 40 мm∪17∢->22>2 |
|                                                              |                    |

#### ☆検証結果

検証結果の見方は、PDF/X-1a形式の場合と同様です。 解析内容でエラーがある場合には、元のデータを修正して ください。(⇒33 頁)

※なお、弊社では、PDF/X1-a 形式・PDF/X-3 形式・ PDF/X-4 形式いずれの場合も、PDF データのデー タ修正は行っておりません。入稿データに問題が ある場合には、お客様にてデータの修正を行って 頂く事になりますので、予めご了承ください。

日本新聞広告製版会

RGB データから新聞印刷用の CMYK データへの変換を行う、専門の製版会社が あります。 データ入稿に不安のあるお客様は、下記連絡先へご連絡ください。また、 朝日プリンテックでは、直接、製版会社の紹介も行っています。

> 日本新聞広告製版会 事務局 〒105-0001 東京都港区虎ノ門 5-8-13 TEL 03-3431-4071 FAX 03-3436-6024 URL http://www.seihankai.jp

# 入稿におけるワークフロー

朝日プリンテックでは、お客様の素材やレイアウトデータを、迅速かつ安全に入稿頂けるよう、様々 な入稿形態を取り揃え、印刷前の確認フローも万全にしております。

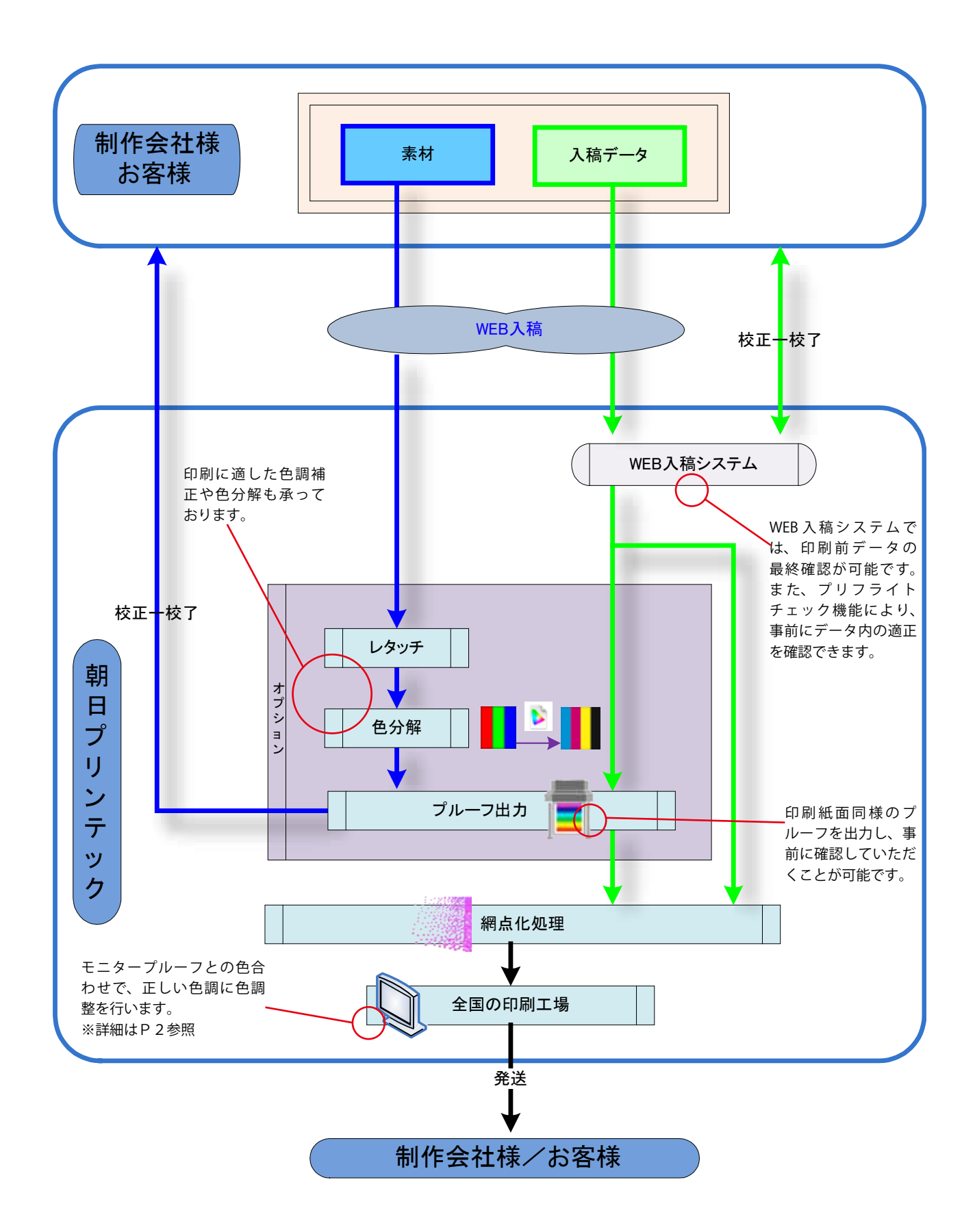

入稿

3 H .

# Web 入稿システム

入稿

入稿システムには、安定性で定評のある Agfa 社製の ApogeeCloud を導入しております。

入稿から校正、校了承認までの一連の作業環境を「ジョ ブレとして管理し、オンライン上で複数の部門の作業者や グループで作業が進められます。それにより、入稿データ の安全性はもとより、24時間スムーズなデータの受け渡 しが可能となります。

# 入稿(データのアップロード)

データの入稿は、汎用ブラウザを使用して作業を行うた め、DTP 環境で使用する OS より直接アップロードが可能 です。アップロードされたファイルは、ファイル名により 所定の面数に自動割り当てされます。

※入稿時のファイルはウイルスチェックをお願いします。

### プレビュー・校正・承認

入稿したデータは、実際の印刷で使用している RIP と同 等の処理が行なわれ、処理が終了したものからプレビュー、 プリフライトチェック結果の確認や、確認用 PDF のダウ ンロード、面付後の紙面イメージ表示も可能です。

プレビュー画面では、全体の進行状況の他に、分版表示、 見開きの確認、注釈等の記載ができます。

プレビューまでの処理には、入稿データに対するプリフ ライトチェックも含まれており、エラー箇所を印刷前段階 で早期発見することが可能です。頁単位のプリフライト チェックは、主に文字や埋め込み画像に対して行われ、総 インキ量のチェック等も可能です。

Windows

Edge

Safari

Firefox

Windows 8.1  $\sim$ 

**Google Chrome** 

# 入稿アプリケーションの推奨動作環境

推奨動作環境は次のとおりです。

項目

OS

ブラウザ

ご使用頂くにあたり、お客様のアカウントや台紙の登録が必要となります。事前に弊社営業担当者 までご相談頂きますよう、お願い致します。

Internet Explorer (バージョン 11 のみ)

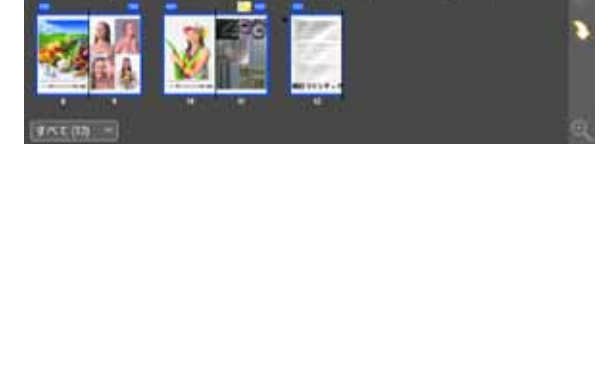

0.0000000000

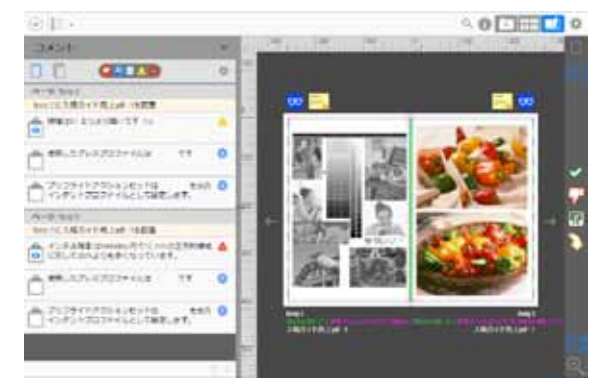

MacOS X (10.13 High Sierra)  $\sim$ 

Firefox (バージョン 33 まで)

Macintosh

Google Chrome

Edge Safari

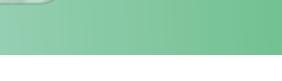

### ●新聞用紙サイズ

新聞用紙の規格サイズは、以下の通りです。

|          | 天地方向            | 左右方向      |
|----------|-----------------|-----------|
| ブランケット   | 546mm/541mm (※) | 約 406mm   |
| 2連版(見開き) | 546mm/541mm (※) | 約 813mm   |
| タブロイド    | 約 406mm         | 約 273mm   |
| パノラマ     | パノラマ 546mm      |           |
| パノラマ 6   | 546mm           | 約 1,219mm |

※一部工場

### ●原稿データサイズと面付け

各用紙サイズに対する原稿のサイズは、以下の通りです。 (次頁以降の図を参照してください)

|           | 天地方向  | 左右方向    |
|-----------|-------|---------|
| ブランケット    | 521mm | 385mm   |
| 2 連版(見開き) | 521mm | 790mm   |
| タブロイド     | 385mm | 245mm   |
| パノラマ      | 521mm | 1,600mm |
| パノラマ 6    | 521mm | 1,193mm |

### ●用紙品種

下記の用紙一覧は、弊社での使用実績がある用紙です。同じカテゴリの品種でもメーカーによって 差異があります。使用する用紙については、お客様のご要望に応じますので、弊社・営業担当者まで ご連絡ください。

| 用紙品種   | 概要               |  |
|--------|------------------|--|
| 更紙     | 通常の新聞用紙(古紙配合)    |  |
| 特高白紙   | 厚みや白色度を少しアップした用紙 |  |
| 高白紙    | 白色度が 70% 前後の用紙   |  |
| プレミアム紙 | 白色度が 80% 前後の用紙   |  |
| AEG紙   | ノンドライヤー用マット調光沢用紙 |  |

### ●折り仕様

新聞の折り仕様は、以下の通りです。ブランケット判とタブロイド判を組み合わせることも可能で すので、弊社・営業担当者までご相談ください。

| 建て頁       | ブランケット判 | 2 頁~ 40 頁(最大 16 個面カラー)   |
|-----------|---------|--------------------------|
|           | タブロイド判  | 4 頁~ 80 頁(最大 32 個面カラー)   |
| 特殊印刷時建て頁  | ブランケット判 | 2 頁~ 16 頁程度(本紙側の頁数によります) |
| (セクション折り) | タブロイド判  | 4 頁~16 頁程度(本紙側の頁数によります)  |

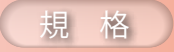

# 印刷仕様

# ブランケット判(通常の紙面サイズ)の原稿サイズ

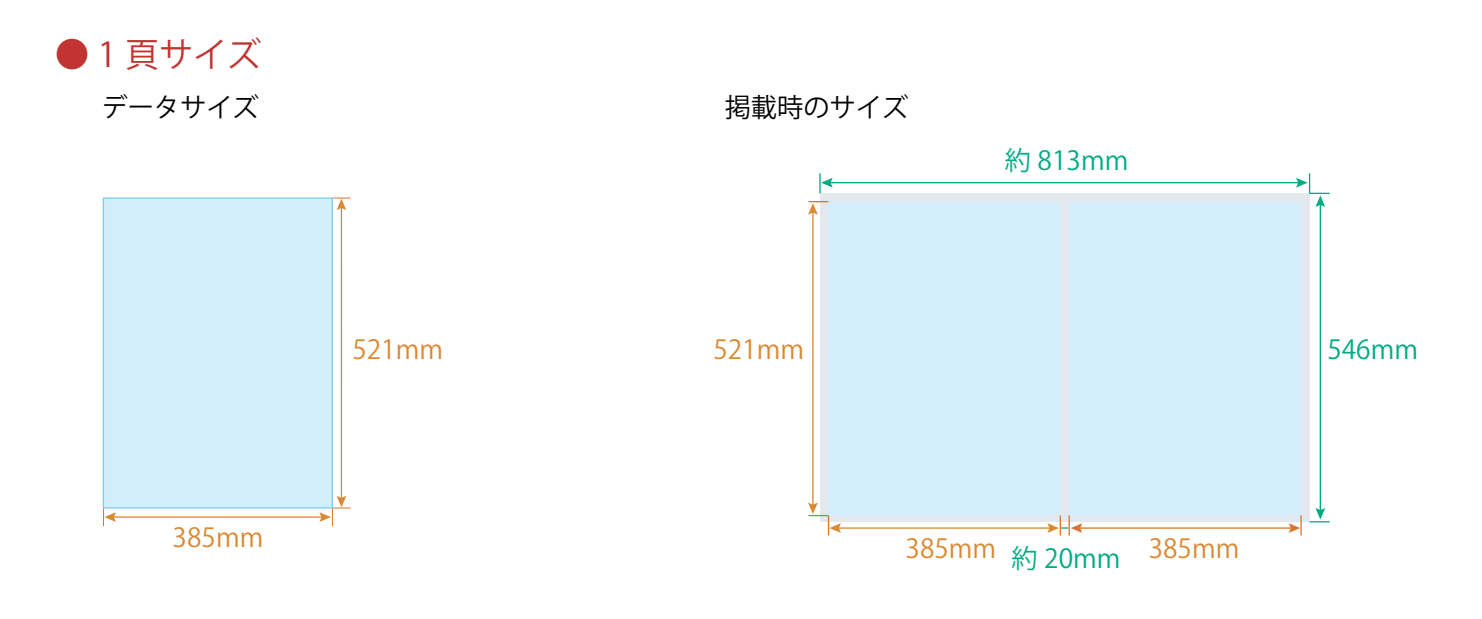

● 2 連版(見開き)・2 頁サイズ

データサイズ

掲載時のサイズ

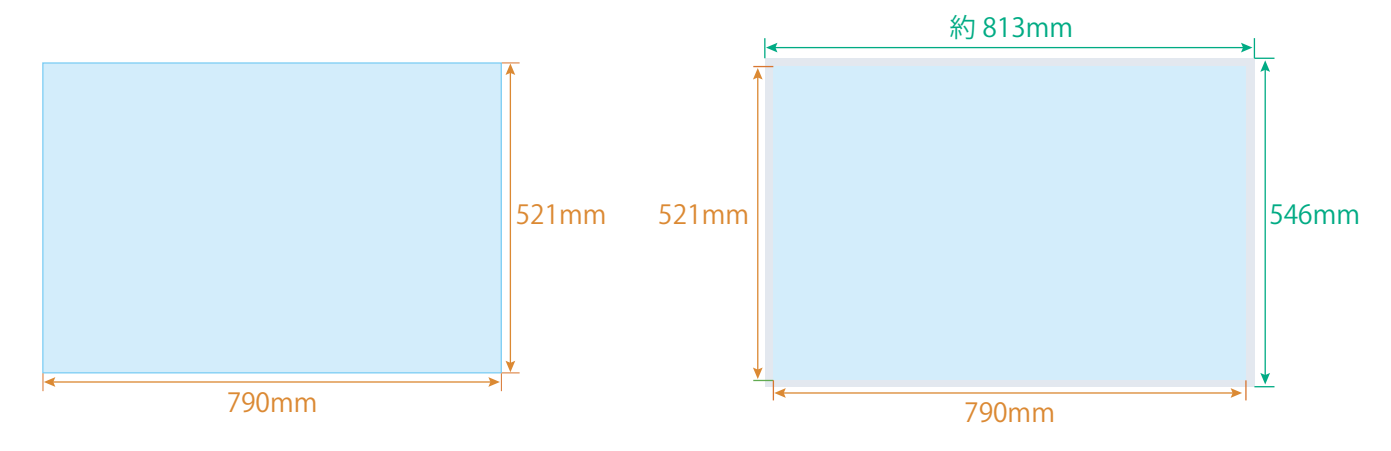

# 印刷仕様

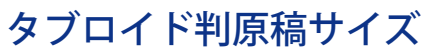

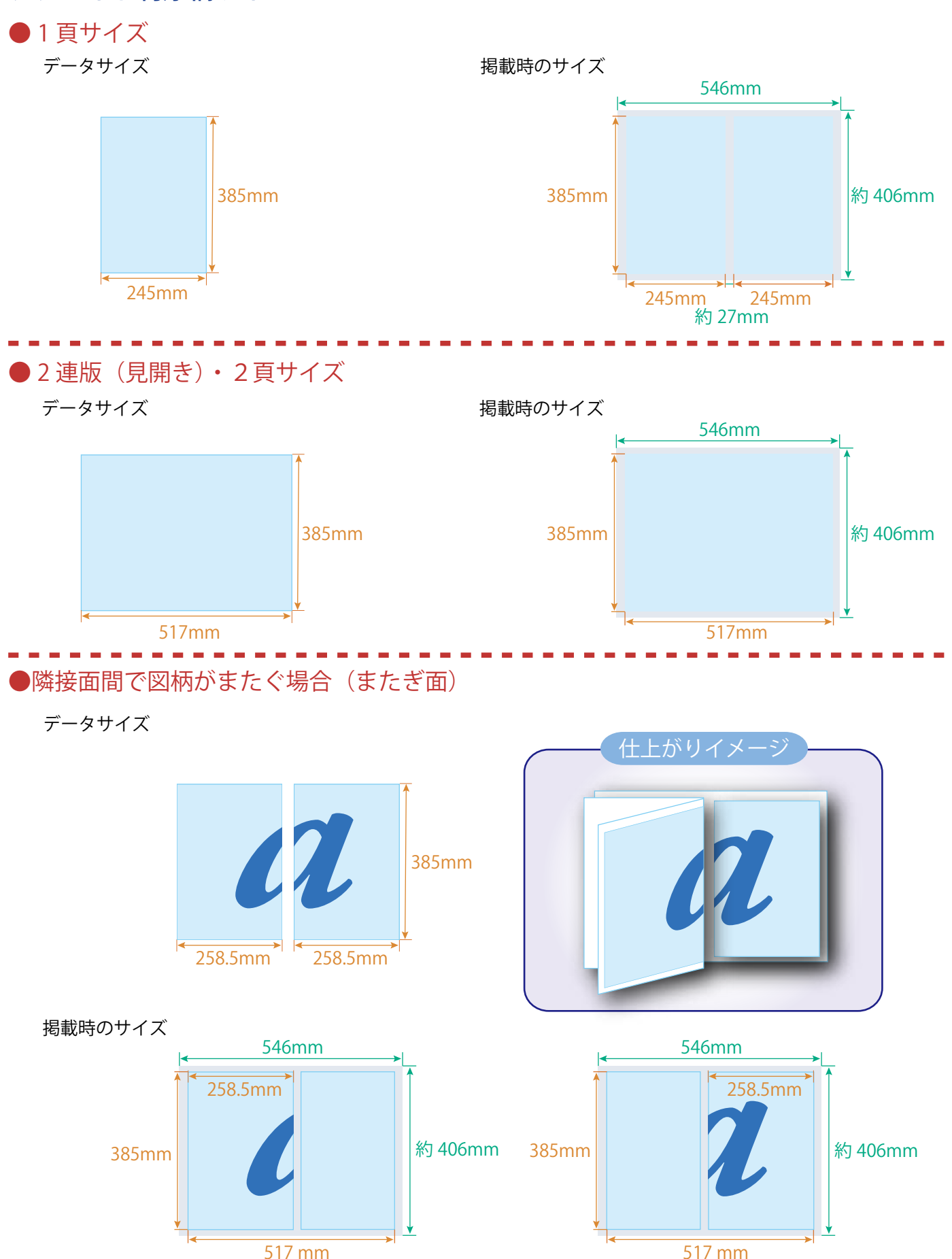

# パノラマワイド(8 頁)原稿サイズ

※パノラマの原稿サイズは、図柄によって適正サイズが異なりますのでご相談ください

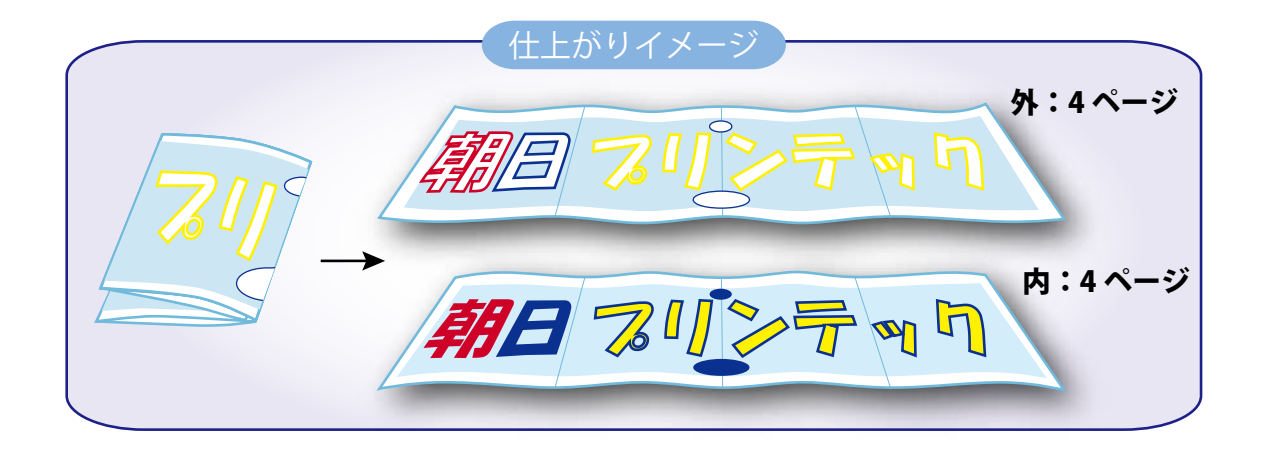

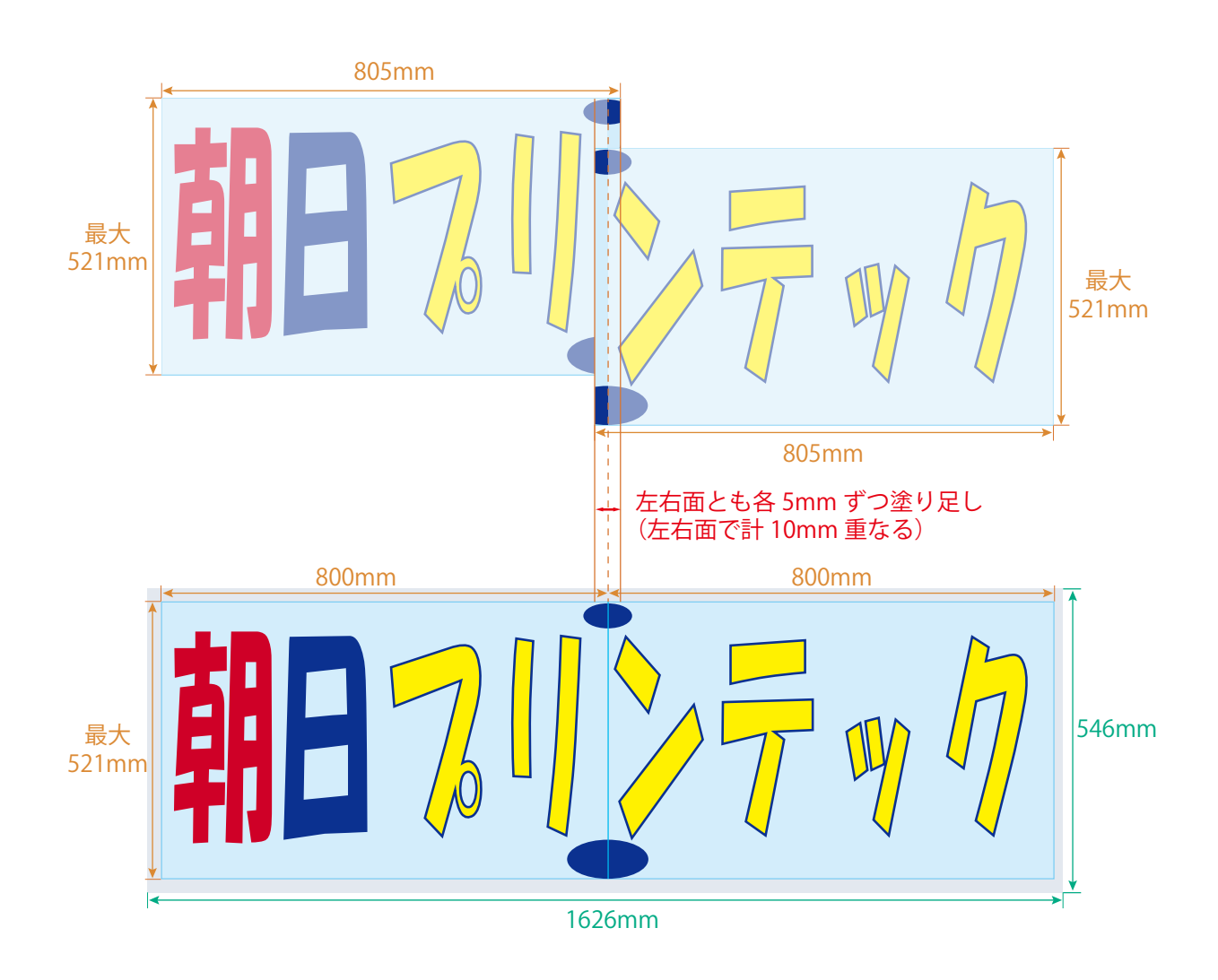

# 印刷仕様

パノラマ6(6頁分)原稿サイズ ●Lタイプ ※パノラマの原稿サイズは、図柄によって適正サイズが 異なりますのでご相談ください

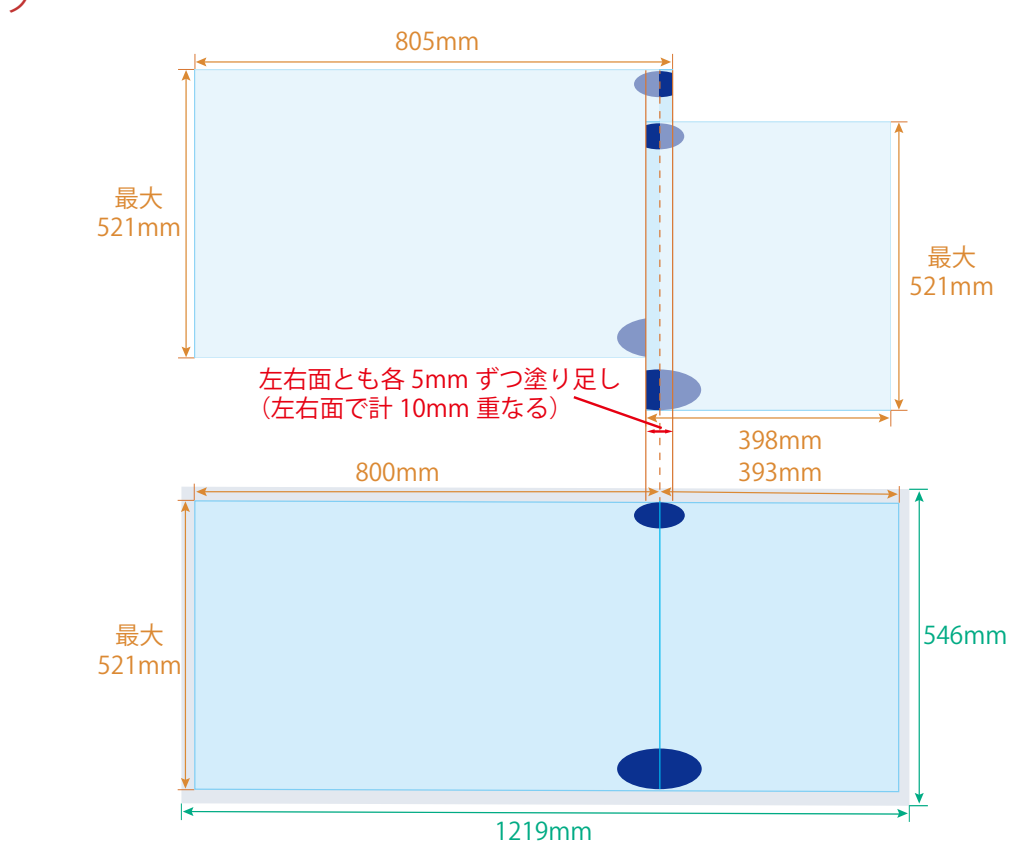

●Rタイプ

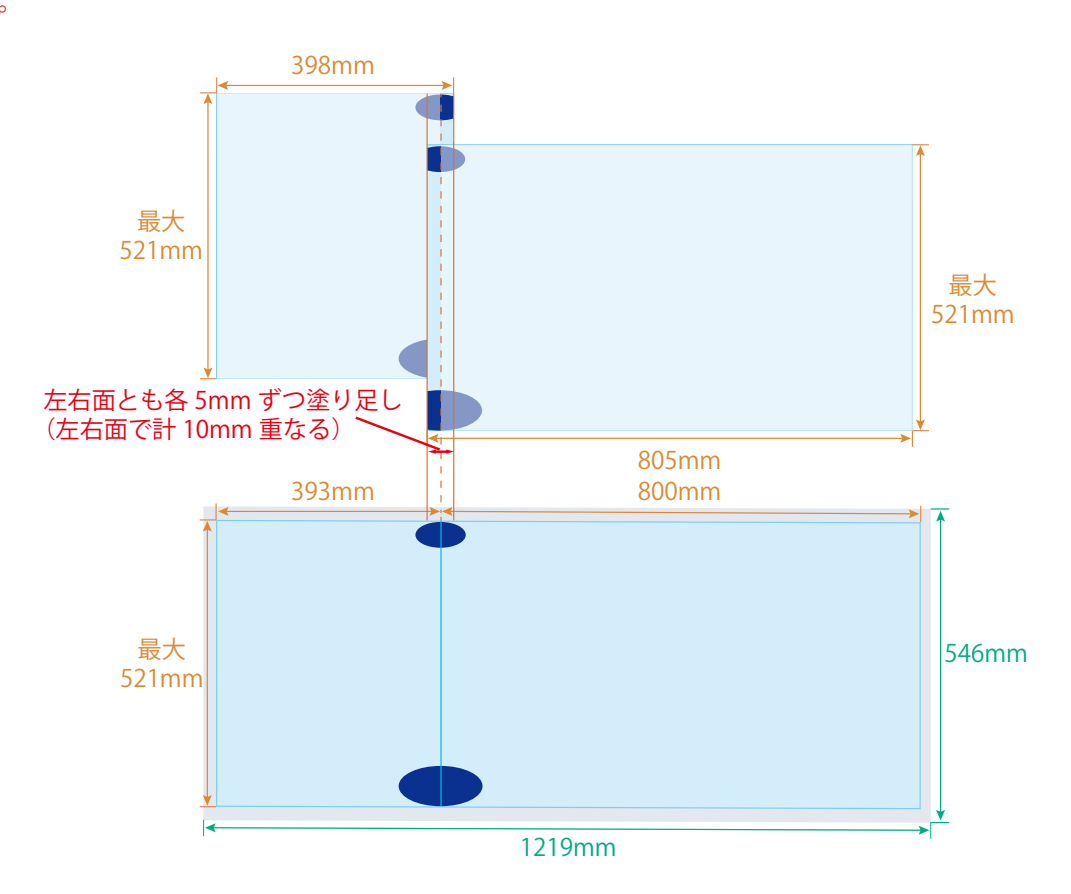

Mac、Macintosh、MacOS は、米国および他の国々で登録された Apple Inc. の商標です。

Windows は、米国 Microsoft Corporation の米国およびその他の国における登録商標です。

Adobe, the Adobe logo, Acrobat, Illustrator, InDesign and Photoshop are either registered trademarks or trademarks of Adobe Systems Incorporated in the United States and/or other countries.

その他記載されているブランド名・製品名は、個々の所有者の商標、もしくは登録商標です。

<この冊子について>

・この冊子の内容の無断転載を禁じます。

<朝日プリンテックデータ入稿マニュアルについて>

・このマニュアルの内容の無断転載を禁じます。このマニュアルの仕様は変更される場合があります。

・このマニュアルに規定されていない設定をお使いの場合は、事前に朝日プリンテック担当者までお問い合わせください。

制作:朝日プリンテック 海老江センター

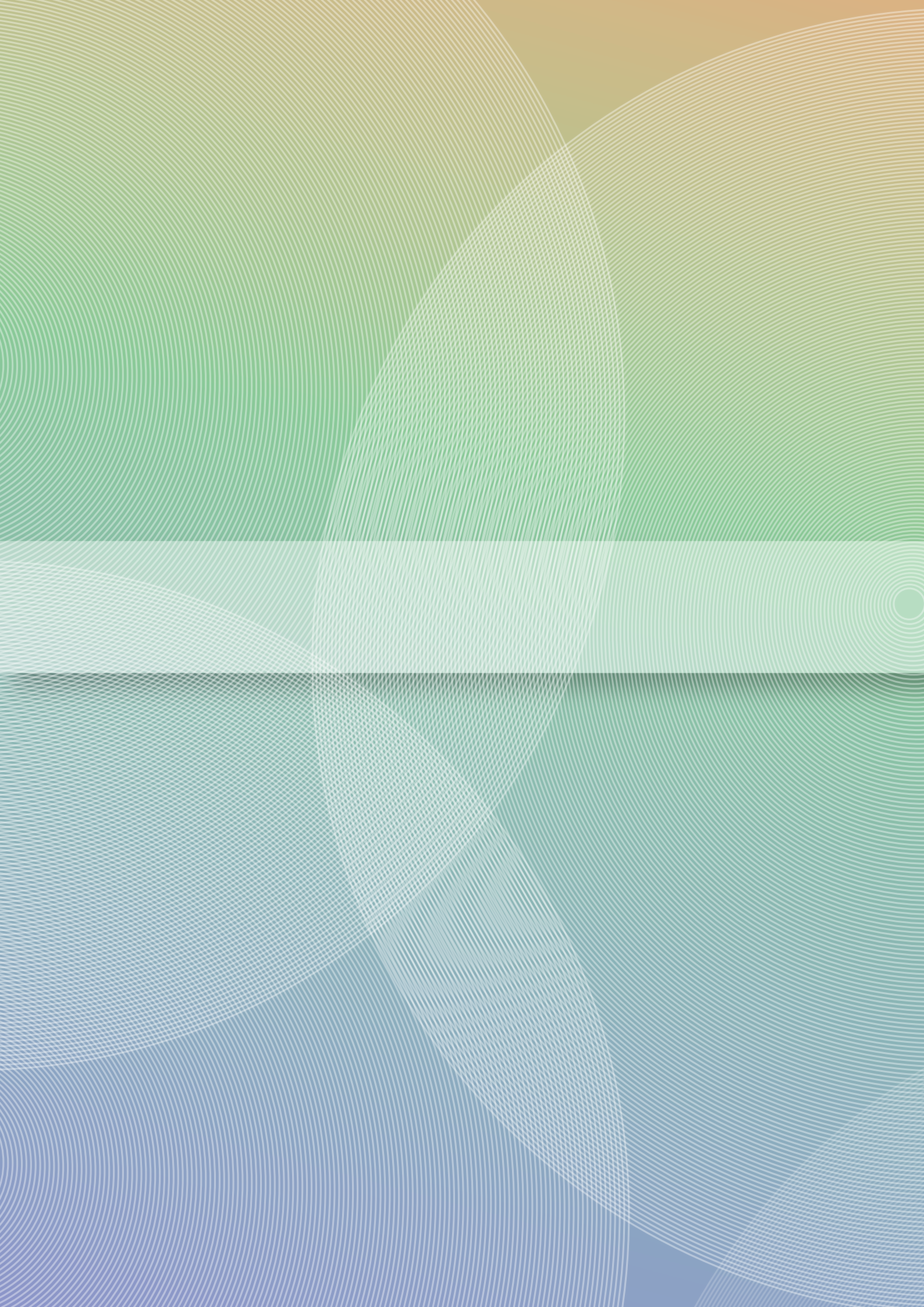